# **Exercise 2. Building a Base Dataset of the San Marcos Basin**

# GIS in Water Resources Fall 2013

Prepared by David R. Maidment

- Goals of the Exercise
- Computer and Data Requirements
- <u>Procedure for the Assignment</u>
  - 1. Getting started
  - 2. Selecting the Watersheds in the San Marcos Basin
  - 3. Creating a San Marcos Basin Boundary
  - 4. Soil information for the San Marcos Basin
  - 5. Obtaining the San Marcos Flowlines
  - 6. Creating a Point Feature Class of Stream Gages
- <u>Summary of items to be turned in</u>

### **Goals of the Exercise**

This exercise is intended for you to build a base data set of geographic information for a watershed using the San Marcos Basin in South Texas as an example. The base dataset comprises watershed boundaries and streams from the National Hydrography Dataset Plus (NHDPlus) and soils from the SSURGO soils database. A geodatabase is created to hold all these primary data layers. In addition, you will create a point Feature Class of stream gage sites by inputting latitude and longitude values for the gages in an Excel table that is added to ArcMap and the geodatabase. You also compare the locations of the San Marcos basin surface boundaries, and the Edwards aquifer subsurface boundaries.

### **Computer and Data Requirements**

To complete this exercise, you'll need to run ArcGIS 10.2 from a PC. You will download map packages of hydrologic and soils information to do this exercise from ArcGIS Online. If you have trouble accessing these packages, there is a backup at <a href="http://www.caee.utexas.edu/prof/maidment/giswr2013/Ex2/Ex2Data.zip">http://www.caee.utexas.edu/prof/maidment/giswr2013/Ex2/Ex2Data.zip</a>

### **Procedure for the Assignment**

### **Getting Started**

We'll begin by getting the input data for Water Resource Region 12, and creating a new, empty geodatabase into which you'll put data for the San Marcos basin, which is a small drainage area within this region.

### Login to ArcGIS Online and Search for GISWR2013Ex2

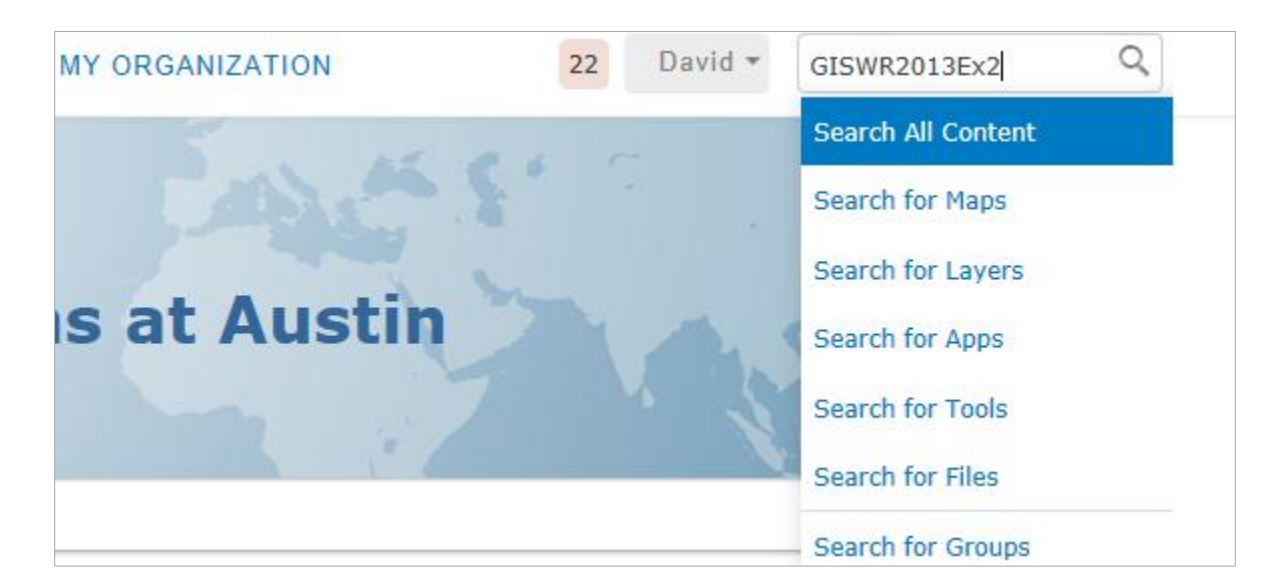

And .... Aaaah... Disaster, you can't find anything! Ouch.

| Search Resul                                                         | ts                                                                                           |
|----------------------------------------------------------------------|----------------------------------------------------------------------------------------------|
| Show                                                                 | 0 results                                                                                    |
| All Results                                                          | <u>Relevance</u>                                                                             |
| Maps<br>Layers                                                       | Your search did not return any results.                                                      |
| Apps                                                                 | Suggestions:                                                                                 |
| Tools<br>Files                                                       | <ul><li>Make sure all words are spelled correctly.</li><li>Try different keywords.</li></ul> |
| Show ArcGIS Desktop Content                                          | <ul> <li>Try more general keywords.</li> </ul>                                               |
| <ul> <li>Only search in University<br/>of Texas at Austin</li> </ul> |                                                                                              |

Notice in the lower left of the response screen that **Show ArcGIS Desktop Content** is clicked off and **Only Search in University of Texas at Austin** is clicked on. Let's reverse that, and Success!! We have found our Map Package. Isn't technology wonderful (and wonderfully obscure at times!)

| Show                      | 1 result                         |
|---------------------------|----------------------------------|
| All Results               | Relevan                          |
| Maps                      | Region12Wshed                    |
| Layers                    | Watershed Boundary Data          |
| Apps                      | Map Package by maid              |
| Tools                     | Last Modified: September         |
| Files                     | Open ▼ Details 전화실험실 (0 ratings, |
| Show ArcGIS Desktop       | Open in ArcGIS 10 For Desktop    |
| Content                   | Download                         |
| Only search in University |                                  |
| of Texas at Austin        |                                  |

If you don't get this package successfully from ArcGIS Online, pick it up at: <u>http://www.caee.utexas.edu/prof/maidment/giswr2013/Ex2/Ex2Data.zip</u>

Once you have located the map package **Region12Wshed** in ArcGISOnline using the tag **GISWR2013Ex2** open it in ArcGIS and you should see a display like this

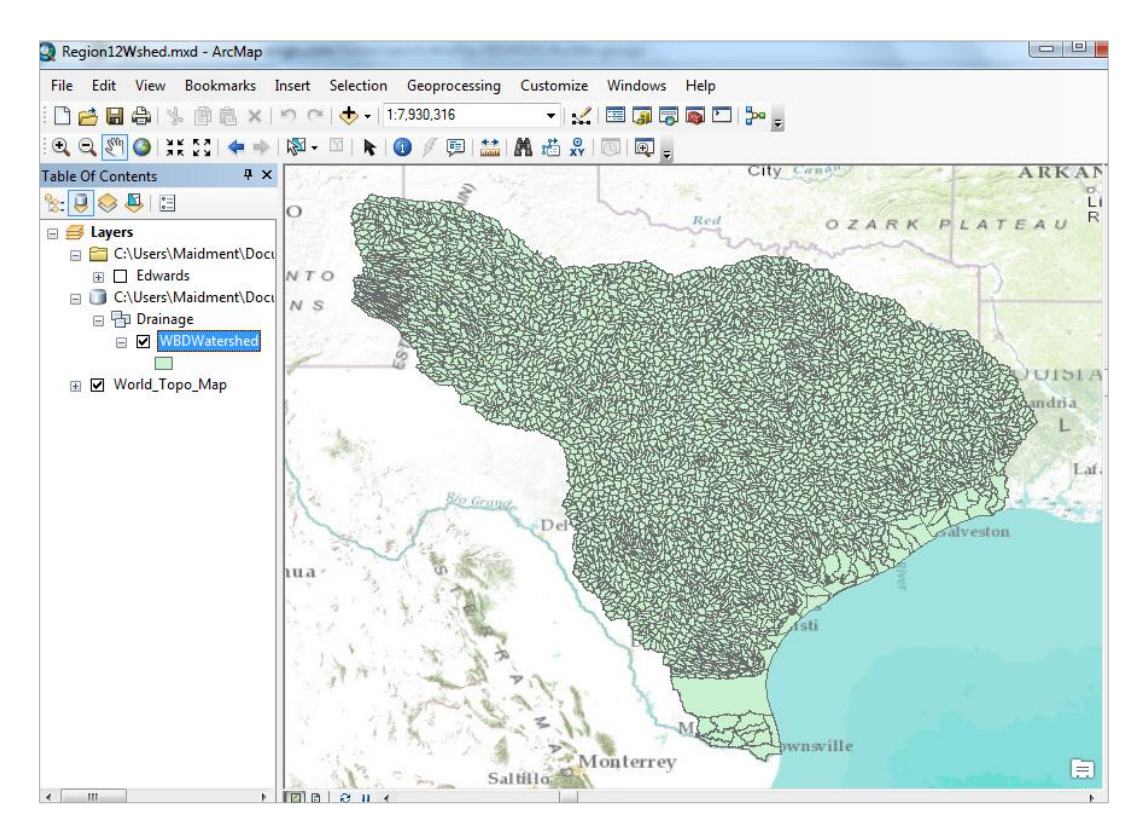

This map package contains a feature class **WBDWatersheds** of the HUC-12 Subwatersheds in Water Resource Region 12 that we'll focus on first in this exercise. There is also a feature class for the **Edwards** Aquifer that we'll use near the end of the exercise.

From ArcMap, open **ArcCatalog**, navigate through **Folder Connections** to a place where you want to have a workspace,

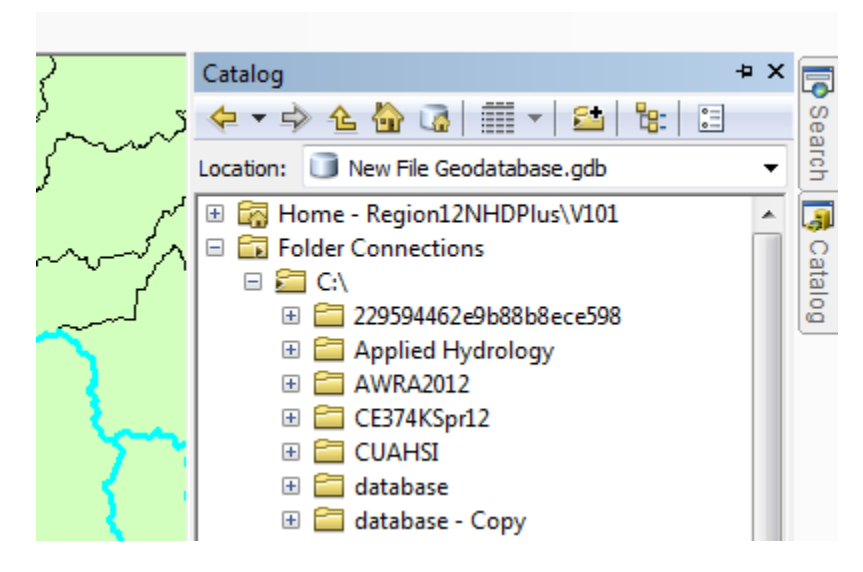

and create a new File Geodatabase:

|            | Folder                           |       | ð      | Сору        |   |
|------------|----------------------------------|-------|--------|-------------|---|
| Ū          | File Geodatabase                 |       | ê      | Paste       |   |
|            | Personal Geodatabase             |       | x      | Delete      |   |
|            | Database Connection New File Geo |       |        | ase         |   |
| <b>a</b>   | ArcGIS Server Conne Create a     | a new | file g | eodatabase. |   |
| $\diamond$ | Layer                            |       |        | New         | • |

And call this SanMarcos.gdb. Within this, create a new Feature Dataset

| Ъ | Feature Dataset    |                | New |                                  |   |  |  |  |
|---|--------------------|----------------|-----|----------------------------------|---|--|--|--|
|   | Feature Class      |                |     | Import                           |   |  |  |  |
|   | Table              | eature Dataset |     |                                  |   |  |  |  |
|   | View Create        |                |     | e a new feature dataset. Service |   |  |  |  |
| 뮵 | Relationship Class |                |     | Item Description.                | 1 |  |  |  |
|   | Raster Catalog     |                |     | Properties                       |   |  |  |  |
| m |                    |                |     | rioperación                      |   |  |  |  |

and call it BaseData

| New Feature D | ataset   | ( had | × |
|---------------|----------|-------|---|
| Name:         | BaseData |       |   |
|               |          |       |   |
|               |          |       |   |

choose a Geographic Coordinate System

| New Feature Dataset                                                                                                    | ×                      |
|----------------------------------------------------------------------------------------------------|------------------------|
| Choose the coordinate system that will be used for XY coordinates in this data.<br>Geographic coordinate systems use latitude and longitude coordinates on a spher<br>of the earth's surface. Projected coordinate systems use a mathematical convers<br>transform latitude and longitude coordinates to a two-dimensional linear system. | rical model<br>iion to |
| 🚡 🗸   Type here to search 🔹 🧟 🔊   🏐 👻 🔆                                                                                                    |                        |
| Favorites                                                                                                    |                        |
| Geographic Coordinate Systems     Figure 2                                                                                                    |                        |
| E Layers                                                                                                    |                        |
|                                                                                                    |                        |

within North America,

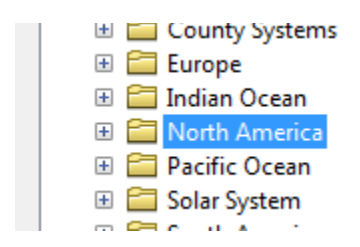

select the NAD83 coordinate system

| New Feature Dataset                                                                                                    | X                       |
|----------------------------------------------------------------------------------------------------|-------------------------|
| Choose the coordinate system that will be used for XY coordinates in this data.<br>Geographic coordinate systems use latitude and longitude coordinates on a sphe<br>of the earth's surface. Projected coordinate systems use a mathematical conver<br>transform latitude and longitude coordinates to a two-dimensional linear system. | erical model<br>sion to |
| 🏹 🕶 🛛 Type here to search 🔹 🍳 🔬 🛛 🚭 💌 🔆                                                                                                    |                         |
| Mexican Datum of 1993                                                                                                    | *                       |
| <ul> <li>NAD 1927 (CGQ77)</li> <li>NAD 1927 (Definition 1976)</li> </ul>                                                                                                    |                         |
| <ul> <li>NAD 1983</li> <li>NAD 1983 (2011)</li> </ul>                                                                                                    |                         |
| (I) NAD 1983 (CORS96) (I) NAD 1983 (CSRS)                                                                                                    |                         |
| NAD 1983 (NSRS2007)     NAD 1983 HARNI                                                                                                    | -                       |
| Current coordinate system:                                                                                                    |                         |
| GCS_North_American_1983<br>WKID: 4269 Authority: EPSG                                                                                                    | ~                       |
| Angular Unit: Degree (0.0174532925199433)<br>Prime Meridian: Greenwich (0.0)<br>Datum: D_North_American_1983<br>Spheroid: GRS_1980<br>Semimajor Axis: 6378137.0<br>Semiminor Axis: 6356752.314140356<br>Inverse Flattening: 298.257222101                                                                                               |                         |

Hit **Next**, and **Next** again to bypass having a Vertical Coordinate system, and then **Finish** to complete creating the Feature Dataset, leaving the tolerance information at the default values.

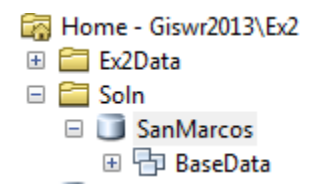

This **BaseData** feature dataset within the **SanMarcos** geodatabase will hold the data that you create for the San Marcos Basin.

# Selecting the Watersheds in the San Marcos Basin

Let's zoom into the San Marcos basin.

We want all the HUC12 subwatersheds that lie within the San Marcos subbasin, which has a HUC8 value of  $[HUC_8 = 12100203]$ .

| Tal            | ble                   |         |          |            |                    |       | X |  |  |  |  |
|----------------|-----------------------|---------|----------|------------|--------------------|-------|---|--|--|--|--|
|                | = -   뢉 -   🖫 🕅 🖾 🛷 🗙 |         |          |            |                    |       |   |  |  |  |  |
| wbdhu12_a_tx × |                       |         |          |            |                    |       |   |  |  |  |  |
|                | FID                   | Shape * | HUC_8    | HUC_10     | HUC_12             | ACRES |   |  |  |  |  |
| Þ              | 0                     | Polygon | 11140102 | 1114010201 | 111401020104       | 23120 |   |  |  |  |  |
|                | 1                     | Polygon | 11140102 | 1114010201 | 111401020105       | 16690 |   |  |  |  |  |
|                | 2                     | Polygon | 11090201 | 1109020107 | 110902010702       | 13281 |   |  |  |  |  |
|                | 3                     | Polygon | 11090201 | 1109020106 | 110902010605       | 23942 |   |  |  |  |  |
|                | 4                     | Polygon | 11090201 | 1109020107 | 110902010704       | 29714 |   |  |  |  |  |
|                | 5                     | Polygon | 11090201 | 1109020107 | 110902010706       | 35369 |   |  |  |  |  |
|                | 6                     | Polygon | 11090201 | 1109020106 | 110902010608       | 31001 |   |  |  |  |  |
|                | 7                     | Polygon | 11090201 | 1109020107 | 110902010705       | 25635 |   |  |  |  |  |
|                | 8                     | Polygon | 11090201 | 1109020105 | 110902010507       | 32116 | × |  |  |  |  |
| <              | ļ                     |         |          |            |                    |       | > |  |  |  |  |
| ŀ              | • •                   | 1       | ► •I [   | 🔲 🗐 (0 out | t of 7410 Selected | )     | _ |  |  |  |  |
| wł             | odhu 12               | _a_tx   |          |            |                    |       |   |  |  |  |  |

Open the Attribute Table of the Watershed Boundary Dataset (**WDBWatershed**)

At the top left corner of the Table, click on the Select by Attributes tool

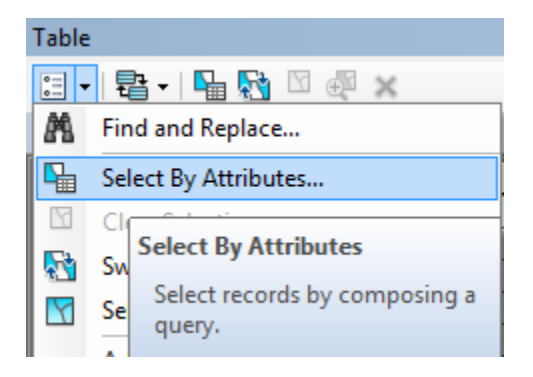

Click on "HUC8", "=", **Get Unique Values** and then type 12100203 in the **Go To** box, double click on the resulting '12100203' to form the expression

# "HUC\_8" = '12100203'

In the selection window. Be careful about how you do this since the form of the expression is important. Click **Apply** and **Close** the Select by Attributes window.

| Select by Attributes                                                                           |
|------------------------------------------------------------------------------------------------|
| Enter a WHERE clause to select records in the table window.<br>Method : Create a new selection |
| "FID"<br>"OBJECTID"<br>"HUC_8"<br>"HUC_10"<br>"HUC_12"                                         |
| $\begin{array}{c ccccccccccccccccccccccccccccccccccc$                                          |
| Is Get Unique <u>V</u> alues <u>G</u> o To:                                                    |
| "HUC_8" = '12100203'                                                                           |
| Cl <u>e</u> ar Verif <u>y</u> <u>H</u> elp Loa <u>d</u> Sa <u>v</u> e<br>Apply Close           |

You'll see that this selects 32 of the HUC-12 Subwatersheds that lie within the San Marcos basin (one HUC-8 Subbasin). If you hit the **Selected** button at the bottom of the Table, you'll see the selected records, and also their highlighted images in the map.

| Ta | able                            |            |          |          |                |              |       | □ >      | <    |           | BRIKO                                                                                                    | ſ           |
|----|---------------------------------|------------|----------|----------|----------------|--------------|-------|----------|------|-----------|----------------------------------------------------------------------------------------------------|-------------|
| 0  | ∃ •   🖶 •   🏪 🔂 🖸 🐢 ×   🖳 🗠 🖉 × |            |          |          |                |              |       |          |      |           |                                                                                                    | S<br>C      |
| W  | /BD_Suł                         | owatershed |          |          |                |              |       | 2        | < 😧  | 投行        | 湖建設                                                                                                    | 3           |
| Г  | FID                             | Shape *    | OBJECTID | HUC_8    | HUC_10         | HUC_12       | ACRES | NCONTR 🔺 | R    |           | 法失踪                                                                                                    |             |
| F  | 23                              | Polygon    | 122319   | 12100203 | 1210020304     | 121002030406 | 31225 |          |      | 法和政治      | 363                                                                                                    | Ę           |
|    | 259                             | Polygon    | 123522   | 12100203 | 1210020305     | 121002030504 | 36726 |          | K    | CHREAK    |                                                                                                    | Ĥ           |
|    | 294                             | Polygon    | 123617   | 12100203 | 1210020305     | 121002030503 | 32568 |          | 122  | AVITE SAL | 之中因                                                                                                    | f           |
| Г  | 303                             | Polygon    | 123635   | 12100203 | 1210020304     | 121002030410 | 22111 |          | Ð    | ETY10     | N.                                                                                                    | Ł           |
| Г  | 308                             | Polygon    | 123640   | 12100203 | 1210020305     | 121002030501 | 36224 |          | 1    | KR Zn     |                                                                                                    | Ł           |
| Г  | 320                             | Polygon    | 123663   | 12100203 | 1210020304     | 121002030408 | 11095 |          |      | 86655F    | Here H                                                                                                    | Ł           |
| E  | 335                             | Polycon    | 123716   | 12100203 | 1210020303     | 121002030307 | 17548 |          | A    |           |                                                                                                    | 1           |
| Ľ  |                                 | 1          |          | _        |                |              |       |          | - 15 | NAIGHT    | <b>这</b> 条公式                                                                                                    | C<br>X      |
|    | I4 4                            | 1          | ▶ н   📕  | 🔲 (32 o  | ut of 4158 Sel | ected)       |       |          | X    |           |                                                                                                    | N<br>N<br>N |
| V  | VBD_Su                          | bwatershed | J        |          |                |              |       |          | ġ.   |           | and the second second sec | 2           |

Use Selection/Zoom to Selected Features:

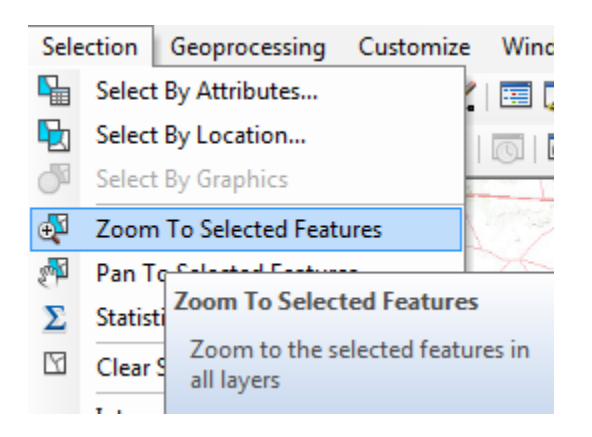

Close the **WBD\_Subwatershed** table to get it out of the way. Right Click on the watersheds layer (**WBD\_Subwatershed**) and select **Data/Export Data** to produce a new Feature Class.

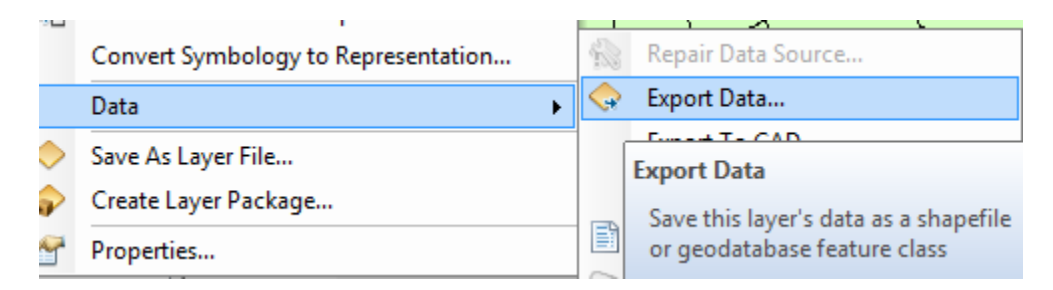

Be sure to navigate to where you established the SanMarcos geodatabase earlier and don't just accept the default geodatabase presented to you, which is somewhere deep in the file system that you may never find again! Browse inside the SanMarcos geodatabase you created to the **BaseData** Feature dataset and name this new feature class as **Watershed** and click **Save**. (Note that you may have to change the Save as Type to File and Personal Geodatabase feature classes).

| Saving Data   | -                                  |             | X             |
|---------------|------------------------------------|-------------|---------------|
| Look in: 🕒    | BaseData 🔹                         | 🕹 🏠 🗔   🏢 · | -   🖴   🖆 🗊 📦 |
|               |                                    |             |               |
| Name:         | Watershed                          |             | Save          |
| Save as type: | File and Personal Geodatabase feat | ure classes | ▼ Cancel      |

At the next screen click OK

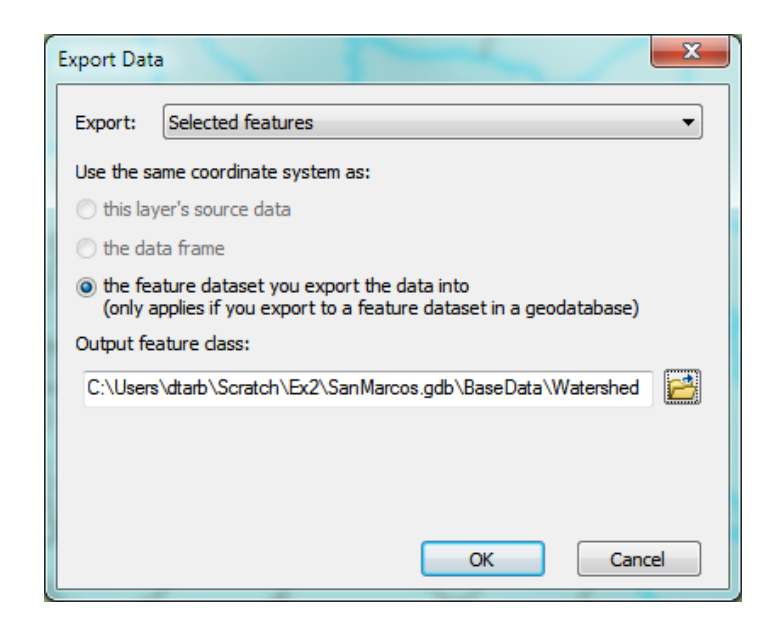

You will be prompted to whether add this theme to the Map, click **Yes**. In ArcMap, Use **Selection/Clear Selected Features** to clear the selection you just made.

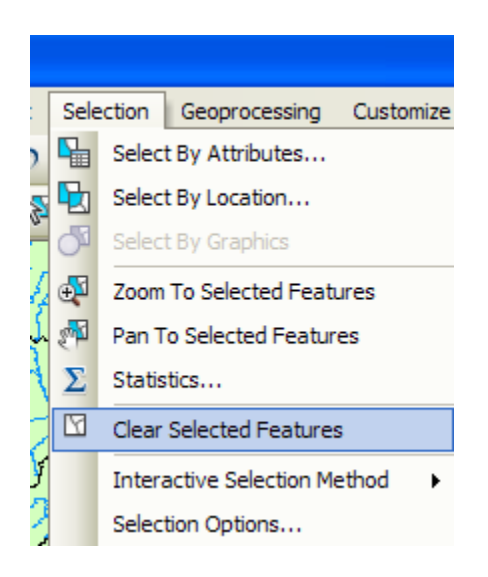

And then Zoom to Layer to focus in on your selected Watersheds. You can click off the little check mark by the **WBDWatershed** layer and **Basemap** so that you just see the selected watersheds displayed. Change their symbology so that they are colored green if necessary. Watersheds are always green!

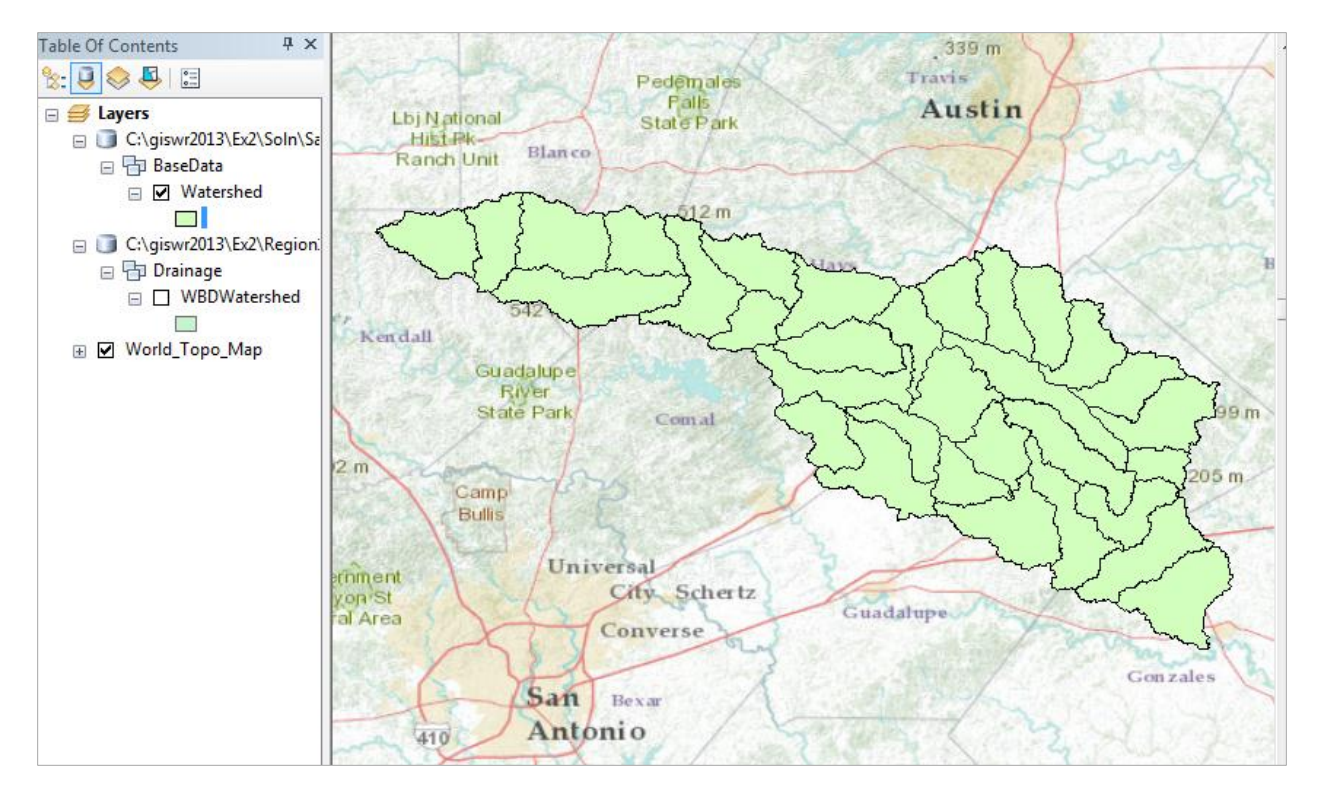

Lets make our basin a bit more interesting. Right click on the Watershed feature class, and select Properties/Symbology. Select Categories Unique values and use HUC-10 as the Value Field, hit Add All Values to give each HUC-10 watershed a different color. Hit **Apply** and **OK** to get this color scheme applied to the map.

| Layer Properties         | 57        | 310                                                                                                    | 1          |                                                                                   | 5       | 1               |                  | ? ×        |
|--------------------------|-----------|----------------------------------------------------------------------------------------------------|------------|-----------------------------------------------------------------------------------|---------|-----------------|------------------|------------|
| General Source Selection | on Displa | y Symbology                                                                                                    | Fields Def | finition Query                                                                    | Labels  | Joins & Relates | s Time           | HTML Popup |
| Show:                    | Draw or   | togorios using                                                                                                    |            | duce of one                                                                       | afield  |                 | Import           |            |
| Features                 |           | accounce using                                                                                                    |            |                                                                                   | - neiu. |                 | import           |            |
| Categories               | Value Fie | ld                                                                                                    |            | Color                                                                             | Ramp    |                 |                  |            |
| Unique values            | HUC_10    | )                                                                                                    |            | -                                                                                 |         |                 | -                |            |
| Unique values, many      |           |                                                                                                    |            |                                                                                   |         |                 |                  |            |
| Match to symbols in a    | Symbol    | Value                                                                                                    |            | lahel                                                                             |         | Count           |                  |            |
| Quantities               | Jymbol    |                                                                                                    |            | Lauci                                                                             |         | Courie          |                  |            |
| Charts                   | ✓         | <all other="" th="" values<=""><th>&gt;</th><th><all other="" th="" values<=""><th>ues&gt;</th><th>0</th><th></th><th></th></all></th></all> | >          | <all other="" th="" values<=""><th>ues&gt;</th><th>0</th><th></th><th></th></all> | ues>    | 0               |                  |            |
| Multiple Attributes      |           | <heading></heading>                                                                                                    |            | HUC_10                                                                            |         | 32              |                  |            |
|                          |           | 1210020301                                                                                                    |            | 1210020301                                                                        |         | 5               |                  |            |
|                          |           | 1210020302                                                                                                    |            | 1210020302                                                                        |         | 5               |                  |            |
|                          |           | 1210020303                                                                                                    |            | 1210020303                                                                        |         | 8               |                  |            |
| III ►                    |           | 1210020304                                                                                                    |            | 1210020304                                                                        |         | 10              | +                |            |
|                          |           | 1210020305                                                                                                    |            | 1210020305                                                                        |         | 4               |                  |            |
|                          |           | -                                                                                                    |            |                                                                                   |         |                 |                  |            |
|                          |           |                                                                                                    |            |                                                                                   |         |                 |                  |            |
| - \ <i>3</i> / 1         |           |                                                                                                    |            |                                                                                   |         |                 |                  |            |
|                          |           |                                                                                                    |            |                                                                                   |         |                 |                  |            |
| I for                    | Add All V | alues Add Va                                                                                                    | lues       | Remove                                                                            | Remov   | re All Adv      | a <u>n</u> ced • |            |
|                          |           |                                                                                                    |            |                                                                                   |         |                 |                  |            |
|                          |           |                                                                                                    |            |                                                                                   |         |                 |                  |            |
|                          |           |                                                                                                    |            |                                                                                   |         |                 |                  |            |

Lets focus on the Watersheds feature class by turning off the display of the other feature classes using the check box in the Table of Contents.

| Table Of Contents | ų×  |
|-------------------|-----|
| ≿ 📮 😣 📮 🗉         |     |
| Visible           |     |
| 🕏 Watershed       | 🕅 🌣 |
|                   |     |
| 🝃 Basemap         |     |
| Not Visible       |     |
| 🗞 NHDFlowline     | M   |
| Edwards           |     |
| WBD_Subwatershed  |     |
| NHDWaterbody      |     |

And you'll get this nicely colored map of the watersheds and subwatersheds of the San Marcos basin.

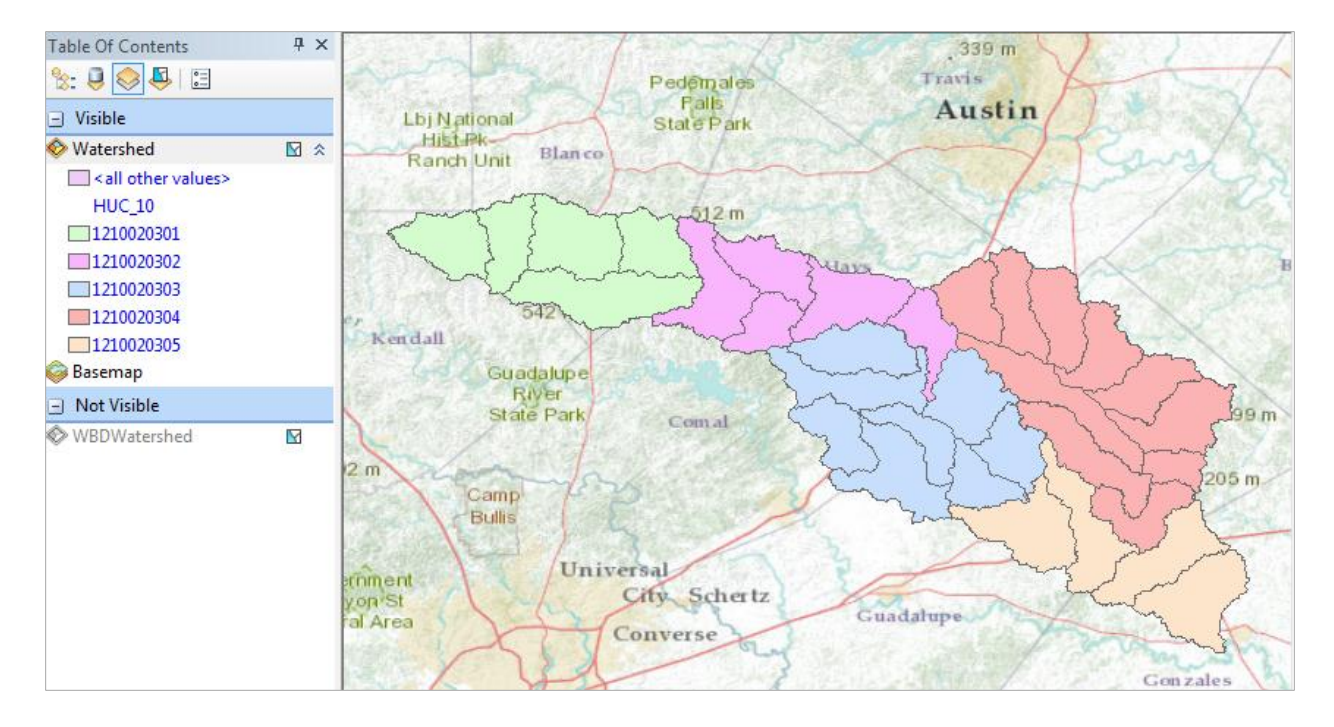

Notice that the 32 HUC-12 *subwatersheds* have been grouped into five *watersheds* within the San Marcos *subbasin* (I am here using the Watershed Boundary Set nomenclature to refer to the drainage area hierarchy in its formal sense).

Select the **Identify** tool, go up near the top of the San Marcos Basin, and click on one of the HUC-12 subwatersheds. You'll see its attributes pop up. Notice the hierarchy of numbers for the HUC\_8, HUC\_10, and HUC\_12 attributes.

| - 🛛    🚺 🖉 💷 🔛 🗛 | 🎢 🕺 🖉 🕅                               | <b>₽</b> <del>,</del>                       |
|------------------|---------------------------------------|---------------------------------------------|
|                  | Identify<br>Identify from:<br>Upper I | <top-most layer=""> Blanco River</top-most> |
|                  | Location:                             | -98.378994 30.011192 Decimal Degrees        |
|                  | Field                                 | Value                                       |
|                  | OBJECTID                              | 22                                          |
|                  | Shape                                 | Polygon                                     |
|                  | HUC_8                                 | 12100203                                    |
|                  | HUC_10                                | 1210020301                                  |
|                  | HUC_12                                | 121002030104                                |

Use **File/Save As** to save your map file as **Ex2.mxd** with the new information that you've created (and to keep it distinct from the Map Document Region12NHDPlus.mxd opened from ArcGIS Online).

# Where is My Stuff?

Right click on **Watershed** and select **Properties** and select the **Source** tab. Notice that this Feature Class you created is in the **BaseData** Feature Dataset in the **SanMarcos.gdb** Geodatabase in the location where you created it. It comprises Simple Features (no topology), that are Polygons (have X, Y values) but have no Z values or M values which deal with elevation and measure, respectively, that we'll encounter in a later exercises. It has a **Geographic Coordinate System** using the **North American 1983** datum. You'll learn more about these shortly also.

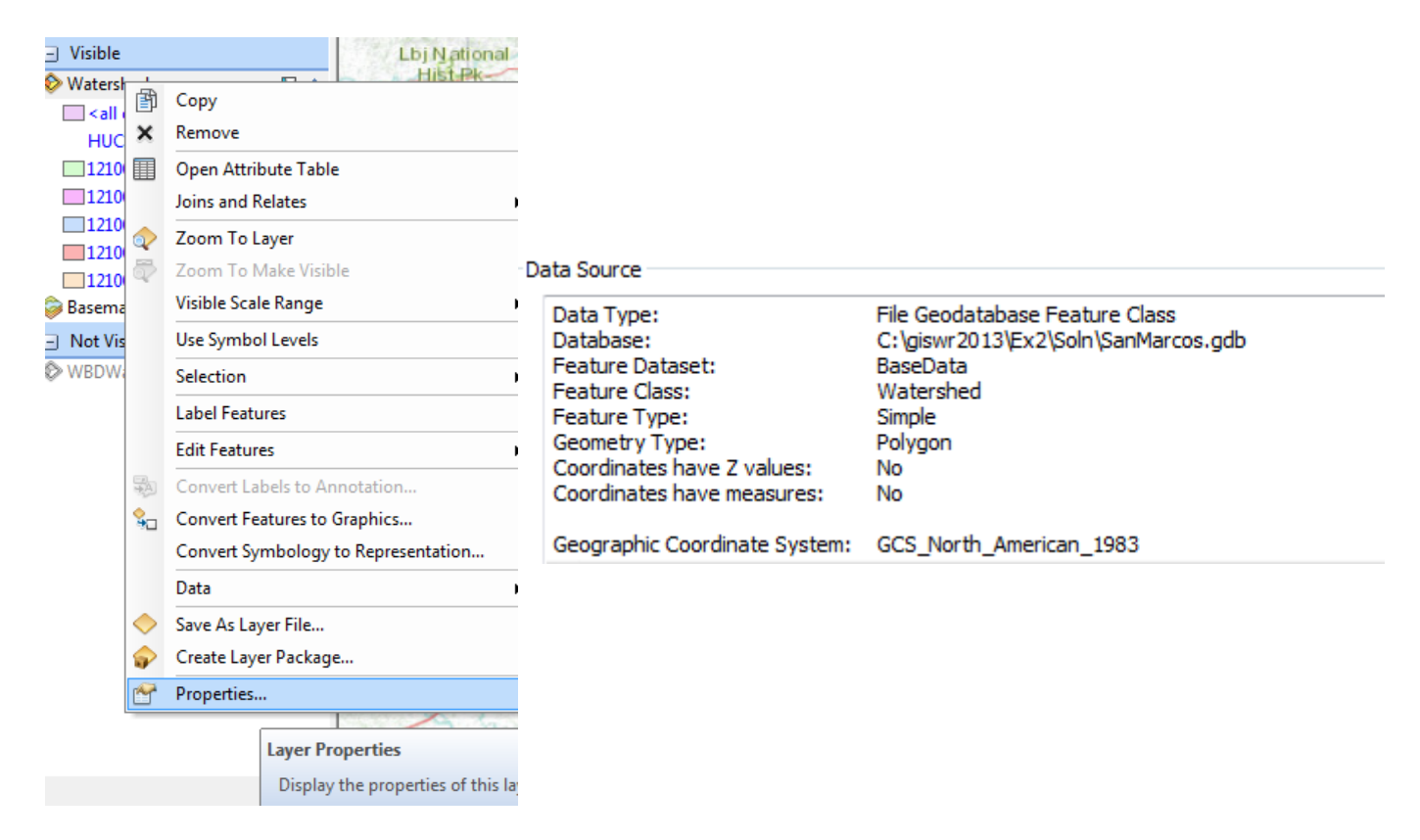

# **Creating a San Marcos Basin Boundary**

It is useful to have a single polygon that is the outline of the San Marcos Basin. Click on the **Search** button in ArcMap and within the Search box that opens up on the right hand side of the ArcMap display, click on **Tools** and then type **Dissolve**. You will see the autocomplete tool gives you several options and select **Dissolve** (**Data Management**)

| Search +                                                                                                    |
|----------------------------------------------------------------------------------------------------|
| 💠 🗟 🥭 🗄 ▼ Local Search                                                                                                    |
| ALL Maps Data Tools Images                                                                                                  |
| dissolve                                                                                                    |
| Any Extent                                                                                                    |
| Search returned 7 items   Sort By                                                                                           |
| Dissolve (Coverage) (Tool)<br>Creates a new coverage by merging adja<br>toolboxes\system toolboxes\coverage tool            |
| Dissolve (Data Management) (Tool)<br>Aggregates features based on specified at<br>toolboxes\system toolboxes\data manage    |
| Dissolve Network (Network Analyst) (<br>Creates a network dataset that minimizes<br>toolboxes\system toolboxes\network anal |

You'll see a **Dissolve** tool window appear. You can drag and drop the **Watershed** feature class from the Table of Contents into the **Input Features** area of this window. Click on **HUC\_8** as your **Dissolve\_Field**. This means that all Watersheds with the same HUC8 number (12100203) will be merged together. Hit Ok to execute the function. Notice that the Output Feature Class is being set automatically to go to a default geodatabase location and called **Watershed\_Dissolve1** 

| Dissolve                                                           |
|--------------------------------------------------------------------|
| Input Features                                                     |
| Watershed                                                          |
| Output Feature Class                                               |
| C:\Users\Maidment\Documents\ArcGIS\Default.gdb\Watershed_Dissolve1 |
| Dissolve_Field(s) (optional)                                       |
| OBJECTID_1                                                         |
| OBJECTID                                                           |
| V HUC_8                                                            |
| HUC_10                                                             |
| HUC_12                                                             |

There'll be no apparent activity for a while and then you'll see some blue scrolling text at the bottom right and a pop up indicating completion and the **Watershed\_Dissolve1** will appear.

Let's put this new feature class into the SanMarcos geodatabase and call it Basin. Right click on the **Basin** feature class and select **Export Data** 

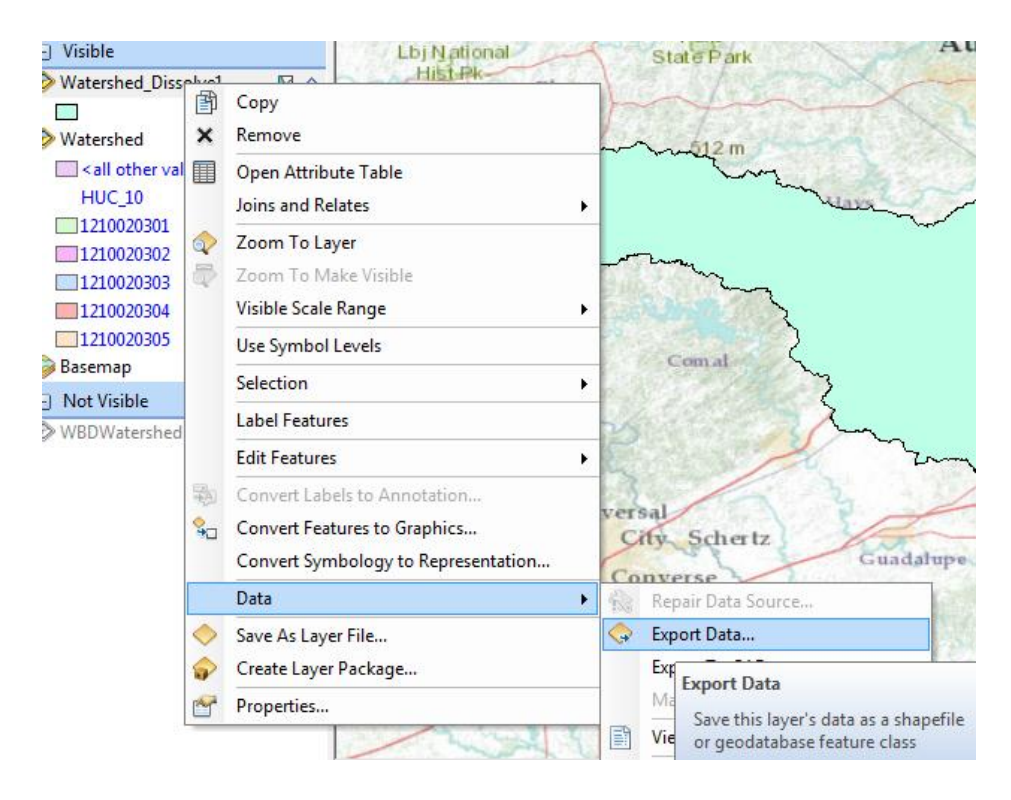

Name the new feature class Basin

| Export Da    | ata                                                                                                    |
|--------------|----------------------------------------------------------------------------------------------------|
| Export:      | All features                                                                                              |
| Use the      | same coordinate system as:                                                                                |
| 🔘 this l     | ayer's source data                                                                                        |
| 🔘 the d      | data frame                                                                                                |
| the f (only) | eature dataset you export the data into<br>v applies if you export to a feature dataset in a geodatabase) |
| Output       | feature class:                                                                                            |
| C:\gisv      | wr2013\Ex2\Soln\SanMarcos.gdb\BaseData\Basin                                                              |
|              |                                                                                                    |
|              |                                                                                                    |
|              |                                                                                                    |
|              | OK Cancel                                                                                                 |

Lets alter the map display to make the **Basin** layer just an outline. Click on the Symbol for the Basin

Basin layer and select **Hollow** for the shape, Green for the **Outline Color** and 2 for the **Outline Width**.

| Symbol S | elector     |      |         |              |   |                   | ? 🔀 |
|----------|-------------|------|---------|--------------|---|-------------------|-----|
| Type her | e to search |      | ~       | 9 🔊 🗄        |   | -Current Symbol - |     |
| Search:  | 💿 All Sty   | les  | ORefere | enced Styles |   |                   |     |
| ESRI     |             |      |         |              | ^ |                   |     |
|          |             |      |         |              | ≣ |                   |     |
| Gr       | een         | Blue | Sun     |              |   | Fill Color:       |     |
|          |             |      |         |              |   | Outline Width:    |     |
| Ho       | ollow       | Lake | Rose    | 2            |   | Outline Color:    | •   |

And you'll get a very nice looking map of the San Marcos Basin with its constituent subdrainage areas. Let's also remove the **Watershed\_Dissolve1** feature class since we don't need that any more in our map display. Right click on that feature class and select **Remove** 

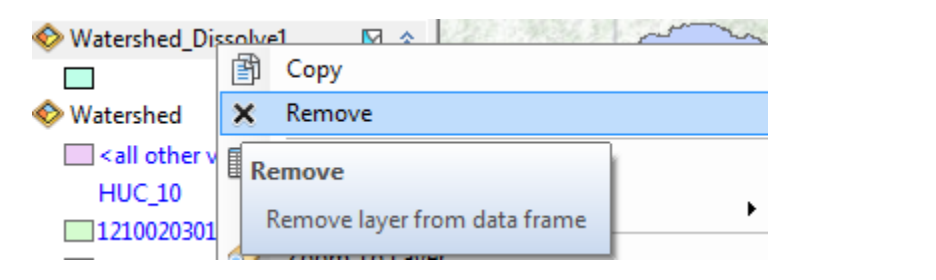

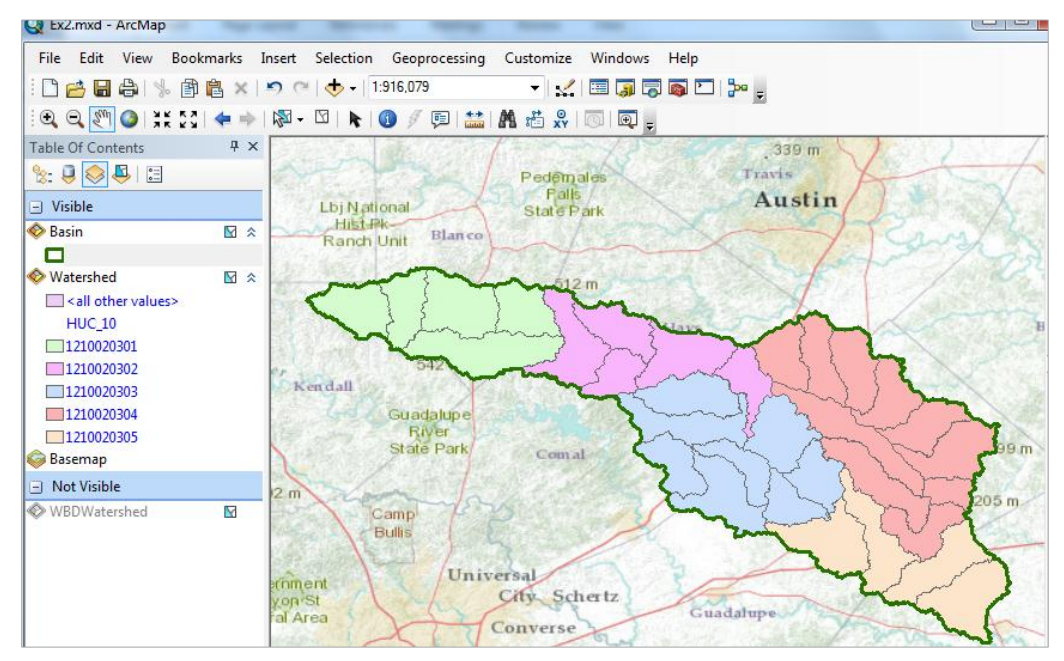

Right click on the Basin feature class and open its Attribute Table. Notice that the Basin feature class has only one Polygon and it is identified with the HUC\_8 = 12100203, which is the 8-digit number all the HUC\_12 subwatersheds had in common.

| Tal | ble           |         |          |              |            |
|-----|---------------|---------|----------|--------------|------------|
| •   | -   🔁 -   🏪 🏹 | y 🖸 🕀 🕯 | ×        |              |            |
| Bas | sin           |         |          |              |            |
|     | OBJECTID_1 *  | Shape * | HUC_8    | Shape_Length | Shape_Area |
| Þ   | 1             | Polygon | 12100203 | 4.405801     | 0.32871    |

Save your ArcMap document to the file **Ex2Basin.mxd.** Note that this is a different name than used earlier, so you can retrieve the former configuration or this one separately.

Click on the **Catalog** window in ArcMap and navigate to your **BaseData** feature dataset. Notice how you've now got the **Watershed** and **Basin** feature classes that you've just created stored inside it.

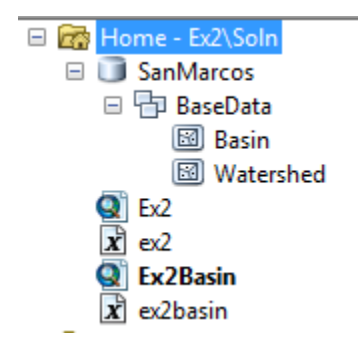

To be turned in: Make a map of the San Marcos basin with its HUC-10 and HUC-12 watersheds and subwatersheds. How many HUC-10 and HUC-12 units exist in the San Marcos Basin?

### Soil Information for the San Marcos Basin

Now, we are going to use some of the new data services to find some soil properties of the San Marcos basin.

In ArcCatalog, select Add GIS Server and accept Use GIS Services

| 🖃 ன Home - Ex  | 2\Soln       |                            |
|----------------|--------------|----------------------------|
| 🖃 间 SanMa      | rcos         |                            |
| 🗆 🖶 Bas        | eData        |                            |
|                | Basin        |                            |
|                | Watershed    |                            |
| 💽 Ex2          |              |                            |
| <b>x</b> ex2   |              | What would you like to do? |
| 💽 Ex2Ba        | sin          |                            |
| 🗴 ex2bas       | in           | CLICS CIE services         |
| 🗉 💼 Folder Cor | nnections    | Cose GIS services          |
| 🗄 🔊 Toolboxes  |              | Publish GIS services       |
| 🗄 🗊 Database 🤅 | Servers      | 0                          |
| 🗄 🛱 Database 🤅 | Connections  | Administer GIS server      |
| 🖃 🚮 GIS Server | 5            | _                          |
| 🝓 Add A        | rcGIS Server |                            |
| 🝓 Add A        | rcIMS Server |                            |
| 🝓 Add W        | CS Server    |                            |
| 🝓 Add W        | MS Server    |                            |
| 🐴 Add W        | MTS Server   |                            |

For the server URL use <u>http://landscape2.arcgis.com/arcgis/services</u> Enter your ArcGIS Online **User Name** and **Password** and hit Finish.

| Gene | ral                   | Production of the second                                       |
|------|-----------------------|----------------------------------------------------------------|
|      | Conver LIDL .         | http://landscape2.arcois.com/arcois/services                   |
|      | Server OKL:           | ArcGIS Server: http://myserver:6080/arcgis/services            |
|      |                       | Spatial Data Server: http://myserver:8080/arcgis/rest/services |
|      | Authentication (Optio | onal)                                                          |
|      | User Name:            | YourAGOLUserName                                               |
|      | Password:             | •••••                                                          |
|      |                       | Save Username/Password                                         |

If you click on the + sign on the service that appears, you'll see an entry for

**USA\_Soils\_Available\_Water\_Storage**. This is a data layer derived from USDA SSURGO that shows the amount of the soil volume that is available for water storage. What we will be using are data for the top 1m of soil and the results are reported in cm, so 10cm means that in the top 1 meter of soil, 10% of the soil volume is available for storing water between the wilting point and field capacity of the soil, which are the lower and upper limits of the soil water storage that is available to vegetation through their roots.

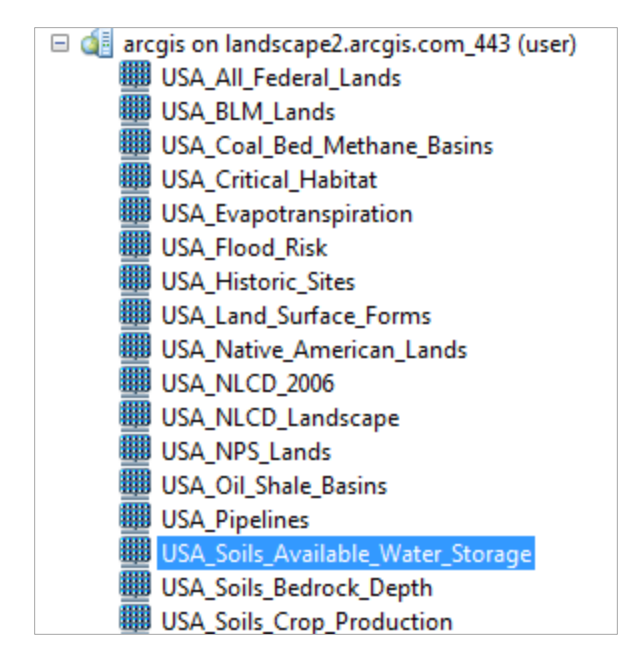

Drag the USA\_Soils\_Available\_Water\_Storage layer into your map and you'll see it shows up with a nice blue color where more blue means more available water storage, and vice versa. Click on List by Drawing Order to get back your original Table of Contents display and click off the Watershed layer, so that you only have the Basin displayed over the soil water data.

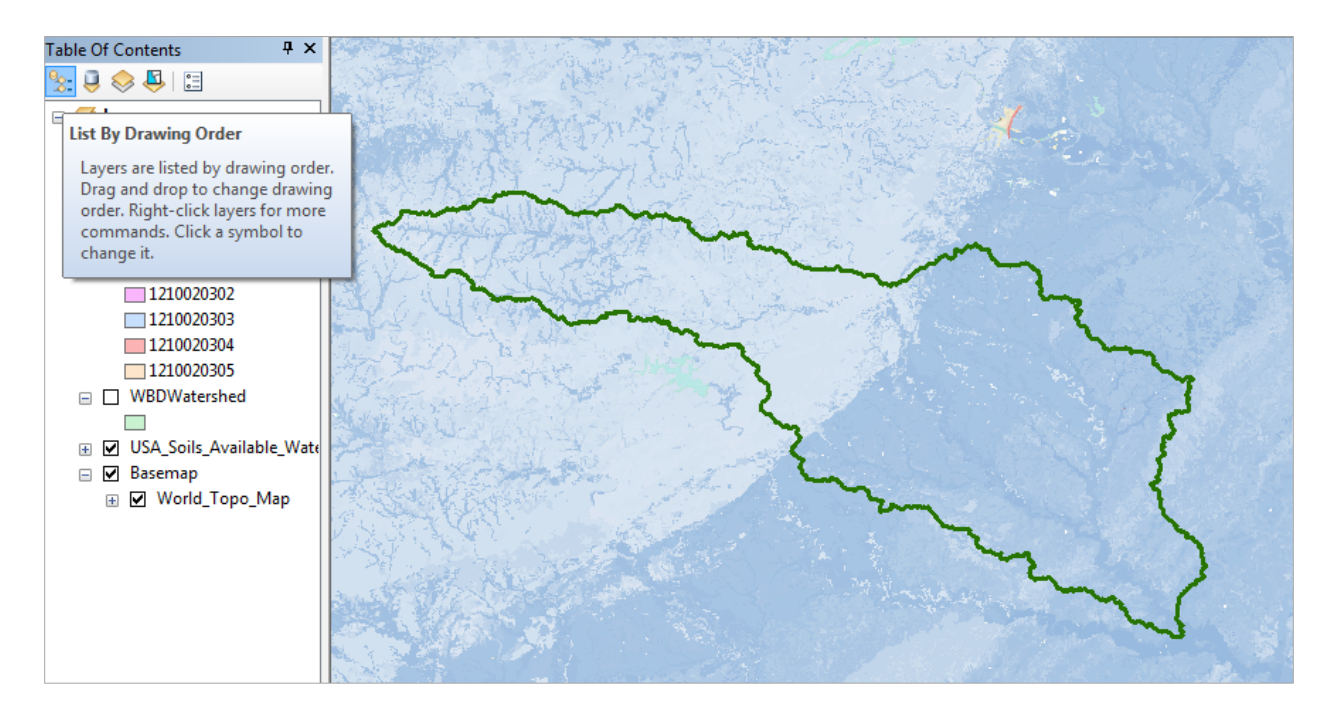

Click on the Identify tool , and in the resulting display select USA\_Soils\_Available\_Water\_Storage as the Layer to be Identified, and click around the map. The **Pixel** value is the Available Water Storage value, in this example, 24 cm, which means that about 24% of the soil volume could be filled with water that is accessible to vegetation. Notice the striking spatial pattern of this soil characteristic.

| 13-2.                              |                                                                |     |      |
|------------------------------------|----------------------------------------------------------------|-----|------|
| Identify                           |                                                                | □ × |      |
| Identify from:                     | 🛞 USA_Soils_Available_Water_Storage                            | •   | 3    |
| ⊡·· USA_Soils_<br>24<br>…· Soil_Ma | Available_Water_Storage<br>pUnit_US_SSURGO_2010_AvailWtrStorWA |     | ~~~~ |
| Location:                          | -98.345649 30.020652 Decimal Degrees                           |     |      |
| Field                              | Value                                                          |     |      |
| Pixel                              | 24                                                             |     | (a)  |
| Color Index                        | 24                                                             |     | 15   |
| Color(a,r,g,b)                     | 255, 161, 192, 225                                             |     | SG2  |

In order to do the next computation, you must have the Spatial Analyst extension of ArcGIS active. Click on **Customize/Extensions** and make sure that **Spatial Analyst** is checked on

| Customize                                                                    | Windows                                                                                                    | Help                                                                                             |                                                                                 |
|------------------------------------------------------------------------------|----------------------------------------------------------------------------------------------------|--------------------------------------------------------------------------------------------------|---------------------------------------------------------------------------------|
| Toolba                                                                       | rs                                                                                                    | •                                                                                                |                                                                                 |
| Extensi                                                                      | ons                                                                                                    |                                                                                                  |                                                                                 |
| Exter                                                                        | sions                                                                                                    |                                                                                                  |                                                                                 |
| Sele<br>exte<br>Exte<br>capa<br>that<br>then<br>exte<br>insta<br>whic<br>you | t the ArcGIS<br>nsions you w<br>nsions provid<br>ibilities and u<br>you have a li<br>n. The dialog<br>nsions that ar<br>illed on your<br>th work with<br>are currently | Deskto<br>ant to<br>le extensually<br>cense<br>lists the<br>re curr<br>system<br>the ap<br>using | op<br>use.<br>inded<br>require<br>to use<br>he<br>rently<br>n and<br>oplication |

| Ext | Extensions |                               |  |  |
|-----|------------|-------------------------------|--|--|
| 5   | Select th  | e extensions you want to use. |  |  |
|     | ····· 🖌    | 3D Analyst                    |  |  |
|     |            | ArcScan                       |  |  |
|     |            | Geostatistical Analyst        |  |  |
|     |            | Network Analyst               |  |  |
|     |            | Publisher                     |  |  |
|     |            | Schematics                    |  |  |
|     | ···· 🗸     | Spatial Analyst               |  |  |
|     | ·····      | Tracking Analyst              |  |  |
|     |            |                               |  |  |
|     |            |                               |  |  |

Use the **Search** to identify tools for **Zonal Statistics** and select **Zonal Statistics as Table** tool (click on the Green entry at the top by the little hammer).

| Search                                                                                | -P )                                                       |
|---------------------------------------------------------------------------------------|------------------------------------------------------------|
| < 🔶 🏠 🎅 🗄 🔻 Local                                                                     | Search                                                     |
| ALL Maps Data Tools                                                                   | Images                                                     |
| Zonal statistics                                                                      |                                                            |
| Any Extent                                                                            |                                                            |
| Search returned 2 items -                                                             | Sort By 🔻                                                  |
| Zonal Statistics (Spatial<br>Calculates statistics on v<br>toolboxes\system toolboxes | l Analyst) (Tool)<br>alues of a raste<br>es\spatial analys |
| Zonal Statistics as Table<br>Summarizes the values of                                 | e (Spatial Anal                                            |

Choose **Basin** for the Input Feature Zone, leave **HUC\_8** as the Zone field, and put **USA\_Soils\_Available\_Water\_Storage** as the Input value raster. What this tool does is to summarize the statistics of the soil water storage for the whole San Marcos Basin (HUC\_8 = 12100203). Let the output table go to the Default Geodatabase since we really don't need to retain it, just get data from it.

| 🔨 Zonal Statistics as Table                                   |          |
|---------------------------------------------------------------|----------|
| Input raster or feature zone data                             |          |
| Basin                                                         | <b>•</b> |
| Zone field                                                    |          |
| HUC_8                                                         |          |
| Input value raster                                            |          |
| USA_Soils_Available_Water_Storage                             | •        |
| Output table                                                  |          |
| C:\Users\Maidment\Documents\ArcGIS\Default.gdb\ZonalSt_Basin1 |          |
| ☑ Ignore NoData in calculations (optional)                    |          |
| Statistics type (optional)                                    |          |
| ALL                                                           |          |
|                                                               |          |

The resulting table **ZonalSt\_Basin1** shows that there are 388,578 (**Count**) soil cells in the basin, whose area is 3497205600 (**Area**) square meters or 3497.2 square kilometers, available water storage varies between 0 (**Min**) and 28 (**Max**) cm with a mean (**Mean**) of 14.32 cm and a standard deviation (**Std**) of 8.68 cm. Very cool!

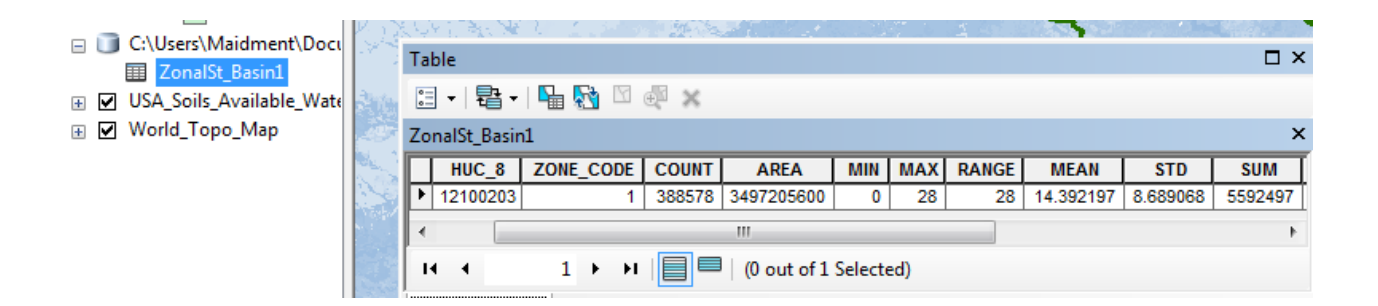

### Save your map as Ex2Soils.mxd.

To be turned in: Make a map of the soil water storage variation over the San Marcos Basin. Discuss the spatial pattern of soil moisture storage that is shown in your map. Why is it like this? If the area of the basin is 3497.2 square kilometers, what volume of water (km<sup>3</sup>) could be stored in the top 1m of soil in the San Marcos basin and be available to vegetation?

# **Obtaining the San Marcos Flowlines**

Now, let's get the flowlines for the streams in the San Marcos basin from a dynamic map service. Repeat the same steps as before to Add GIS Server, except that this time enter <u>http://landscape1.arcgis.com/arcgis/services</u> as the Server URL.

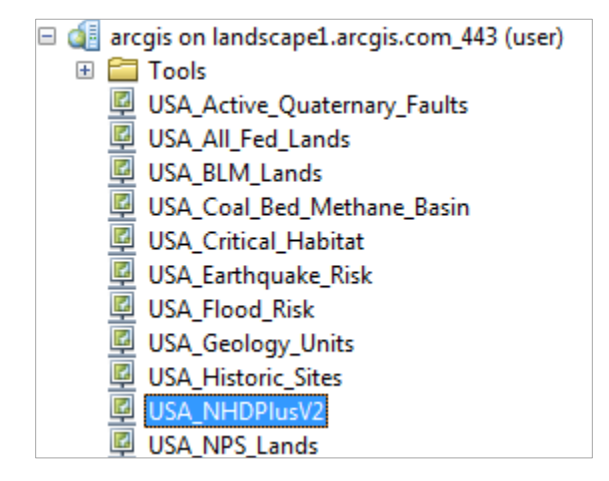

Drag the USA\_NHDPlusV2 service into your map. Initially you don't see anything because the NHDPlus data only show up when you zoom in. Switch the Table of Contents to List by Drawing Order and drag the USA\_NHDPlusV2 entry in the Table of contents above the Watershed layer and turn the Watershed layer on. Make the ArcMap display as large as possible on your screen.

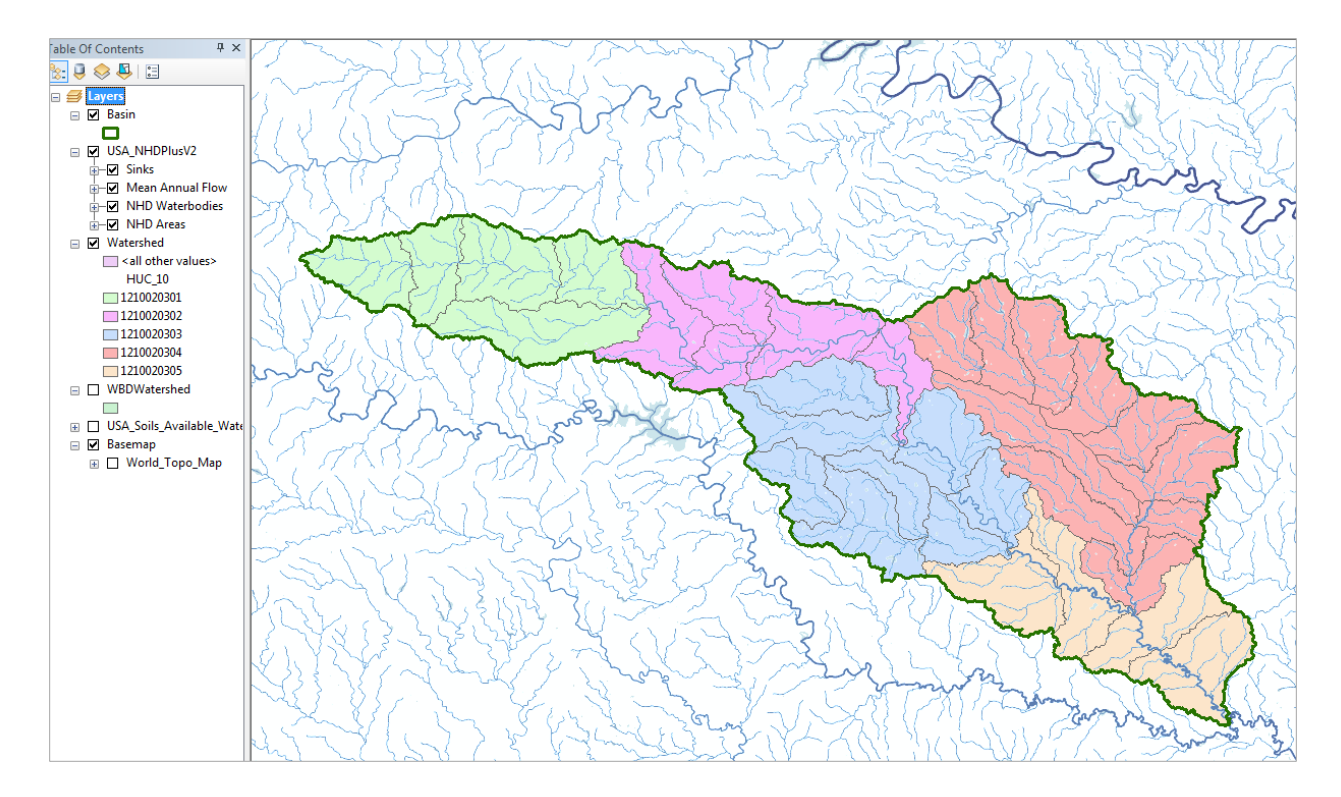

Now you can see the streams over the basin. Zoom into the upper end of the basin. Click on the Identify button again, and choose Watershed as the layer to be displayed. Click around in this green area, and you'll see that this is a HUC\_10 watershed called the **Upper Blanco River**.

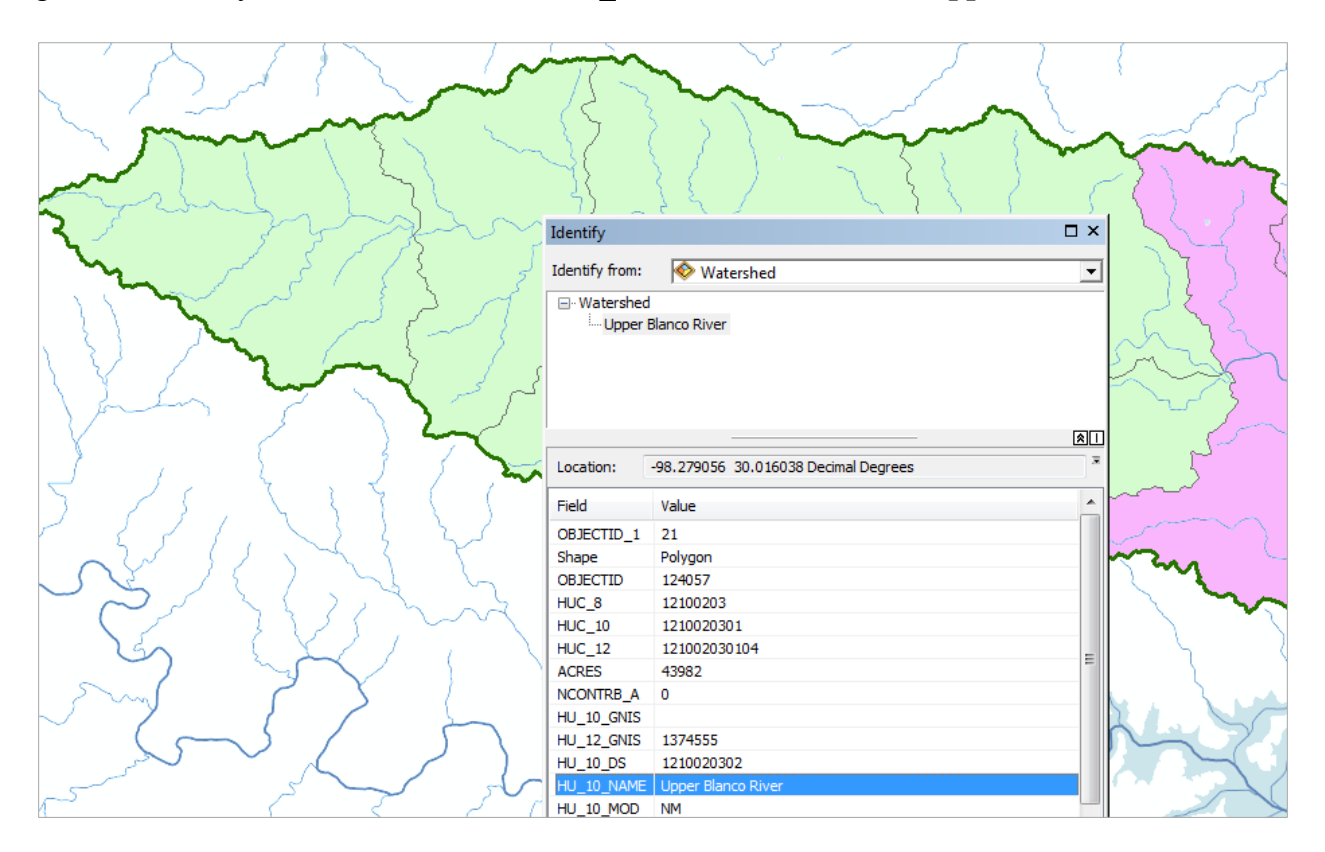

Now let's zoom into the outlet of this watershed and see what we can learn from the NHDPlus Flowlines. Use Identify again, with Mean Annual Flow as the layer to be queried, and click on the Blanco River as it just enters the purple area (ie after the junction of the two branches upstream. You'll see that you identify some characteristics of the Blanco River itself.

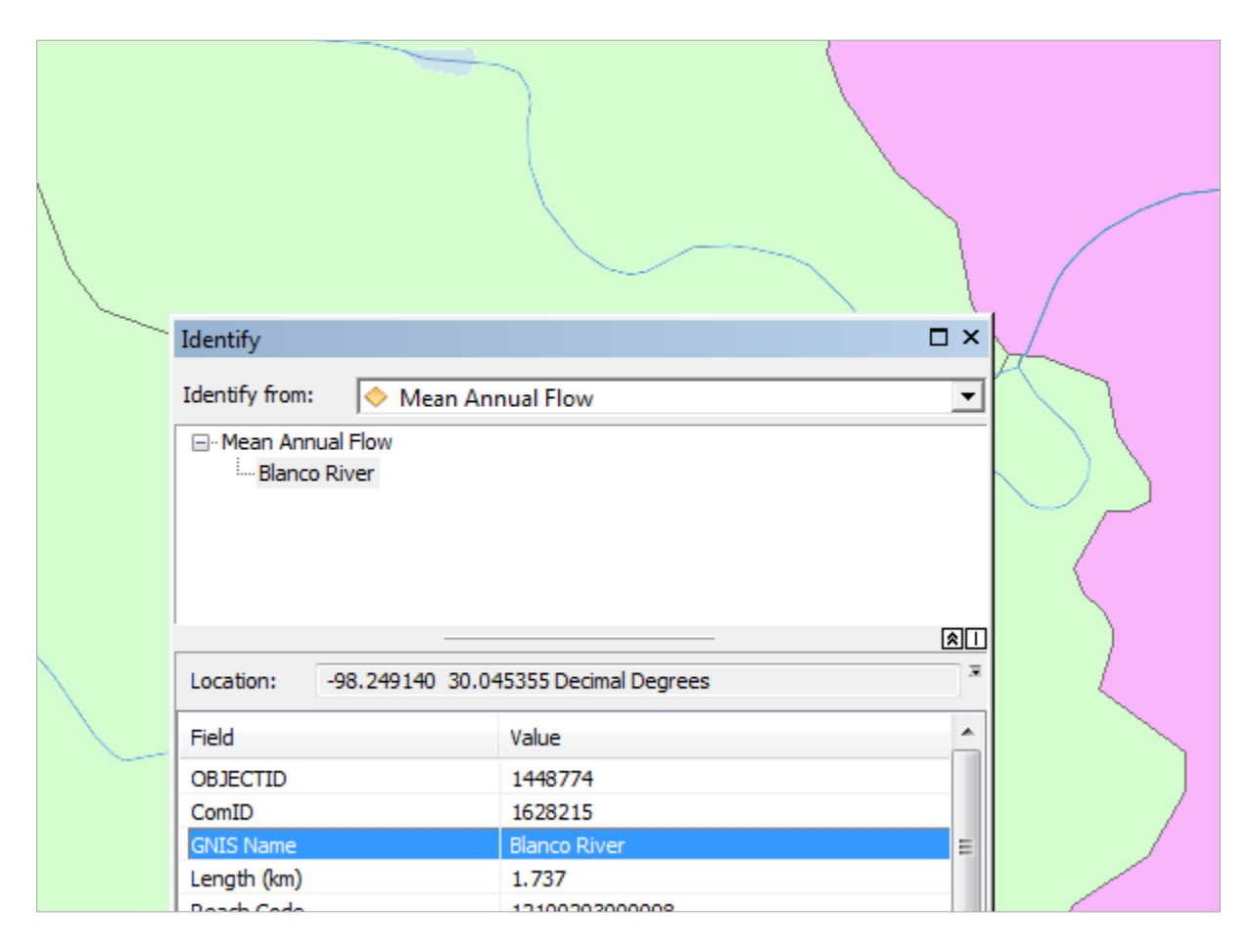

Scroll down a bit further and you'll see some characteristics of the Blanco River at this location. Catchment refers to the local drainage area around this particular stream reach. In this instance, the **Catchment Area** is  $3.05 \text{ km}^2$ , the mean annual **Temperature** is  $19.2^{\circ}$ C, and the mean annual **Precipitation** is 912mm. Now, for the upper Upper Blanco River watershed upstream (including this local catchment area), the **Total Drainage Area** is 618.96 km<sup>2</sup>, and the mean annual flow (**Gage Adjusted Flow E**) is estimated to be 68.13 cubic feet per second. There is a long story behind these various flow estimates (A, B, C, D, E) that we'll discuss later in the class. This is actually pretty useful information because we can start to get a sense of how much water we can expect to have in this river, what uses that can support, and so on.

| Identify                      |                       | □ × |
|-------------------------------|-----------------------|-----|
| Identify from: 🔷 Mean Ani     | nual Flow             | •   |
| Blanco River                  |                       |     |
|                               |                       | -   |
|                               |                       |     |
| Location: -98.246140 30.04    | 18189 Decimal Degrees | ^   |
| Field                         | Value                 | ~   |
| Catchment Area SqKM           | 3.0555                |     |
| Total Drainage Area SqKM      | 618.9606              |     |
| Divergence Drainage Area SqKM | 618.9606              |     |
| Model Flow A                  | 30.822                |     |
| Velocity Flow A               | 1.28519               |     |
| Incremental Flow A            | 0.15739               |     |
| Model Flow B                  | 30.822                |     |
| VelocityFlowB                 | 1.28519               |     |
| IncrementalFlowB              | 0.15739               |     |
| Model Flow C                  | 62.909                |     |
| Velocity Flow C               | 1.3433                |     |
| Incremental Flow C            | -12.32877             |     |
| Withdrawal Flow D             | 62.909                | =   |
| Velocity Flow D               | 1.3433                |     |
| Incremental Flow D            | -12.32877             |     |
| Gage Adjusted Flow E          | 68.137                |     |
| Velocity Flow E               | 1.35001               |     |
| Incremental Flow E            | -7.10095              |     |
| Catchment Temperature         | 19.28869              |     |
| Catchment Precipitation       | 912.3553              | -   |

Now let's create a map and do some summarization of watershed attributes. Right click in the grey area. Open the **Draw** Toolbar

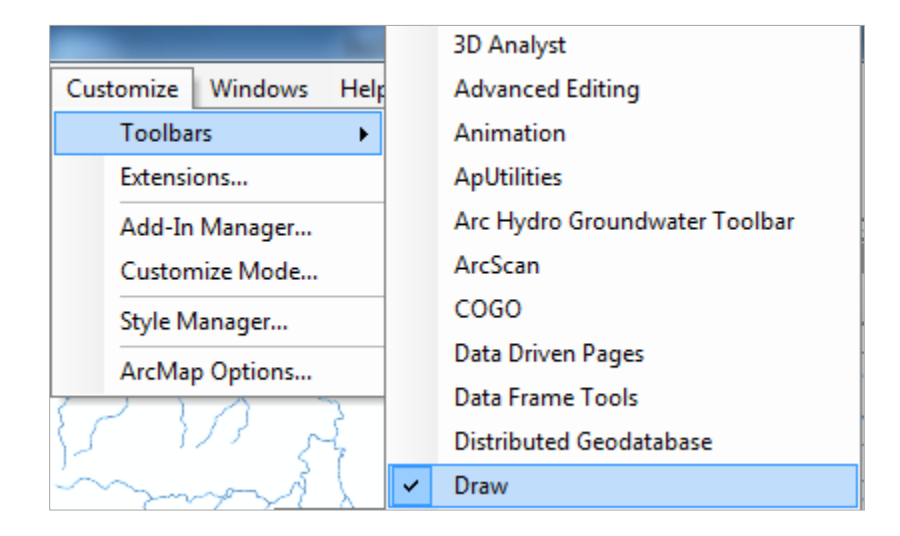

### And select a **Callout** tool

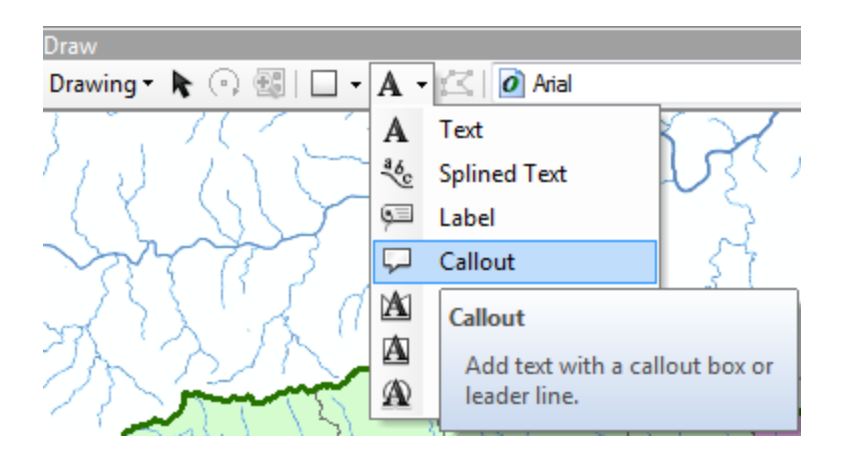

Click somewhere in the Upper Blanco River watershed and drag the callout away to create a connection with that point. Type in **Upper Blanco River** as the text. Do the same for the other four HUC-10 watersheds to create a map like this.

Save your map document as **Ex2Flow.mxd** 

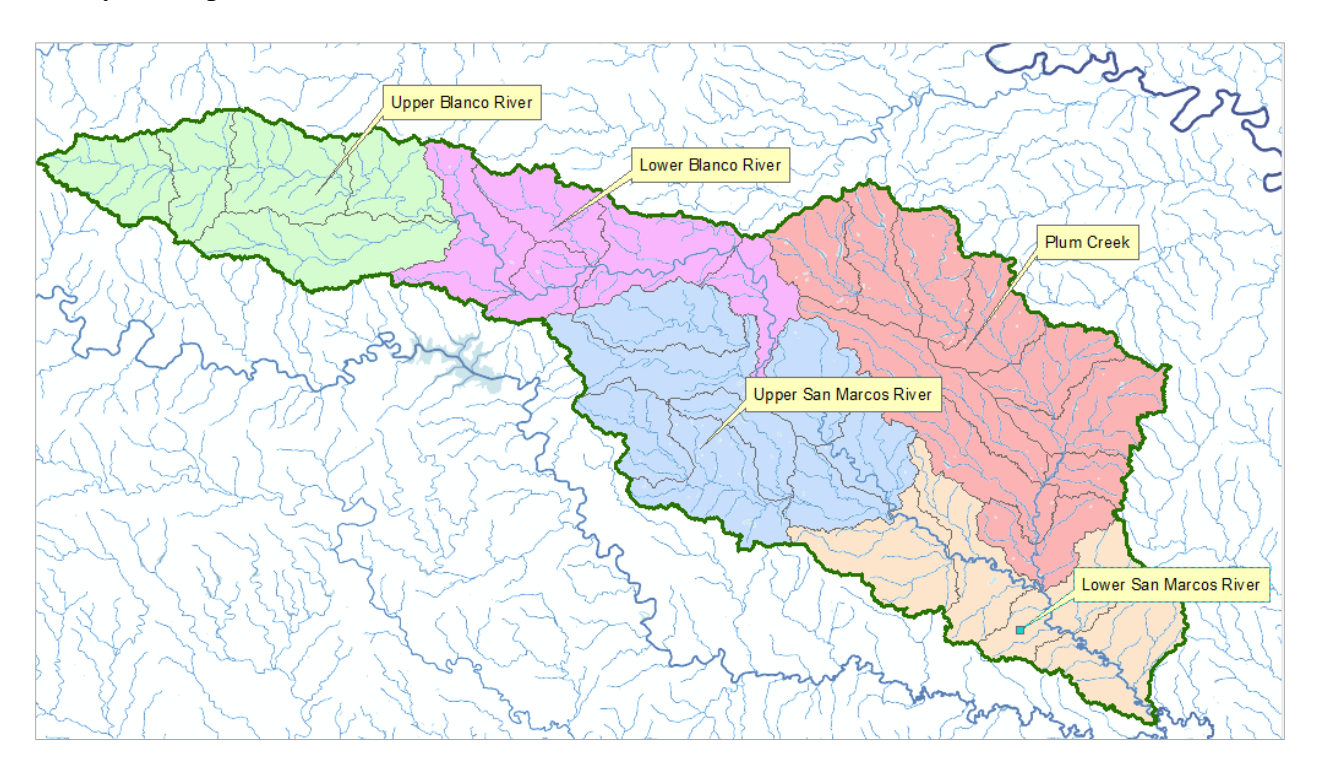

Zoom into the outlet of each of these five watersheds and query the attributes of the NHDPlus flowlines.

To be turned in: Make a map of the five HUC-10 watersheds. Prepare a table that shows for the five watersheds, the watershed Name, the Total Drainage Area at its outlet, and the Incremental Area that results from this Watershed alone. Determine the Mean Annual Flow, Temperature and Precipitation at that location. Compute the Mean Annual Flow per unit of Total Drainage Area in units of mm, and compare that to the Precipitation. Discuss your results.

# **Creating a Point Feature Class of Stream Gages**

Now you are going to build a new Feature Class yourself of stream gage locations in the San Marcos basin. I have extracted information from the USGS site information at <u>http://waterdata.usgs.gov/tx/nwis/si</u>

| SiteID   | SiteName                        | Latitude    | Longitude   | DASqMile | MAFlow |
|----------|---------------------------------|-------------|-------------|----------|--------|
| 08171000 | Blanco Rv at Wimberley, Tx      | 29° 59' 39" | 98° 05' 19" | 355      | 142    |
| 08171300 | Blanco Rv nr Kyle, Tx           | 29° 58' 45" | 97° 54' 35" | 412      | 165    |
| 08172400 | Plum Ck at Lockhart, Tx         | 29° 55' 22" | 97° 40' 44" | 112      | 49     |
| 08173000 | Plum Ck nr Luling, Tx           | 29º 41' 58" | 97º 36' 12" | 309      | 114    |
| 08172000 | San Marcos Rv at Luling, Tx     | 29° 39' 58" | 97° 39' 02" | 838      | 408    |
| 08170500 | San Marcos Rv at San Marcos, Tx | 29° 53' 20" | 97° 56' 02" | 49       | 176    |

### (a) Define a table containing an ID and the long, lat coordinates of the gages

The coordinate data is in geographic degrees, minutes, & seconds. These values need to be converted to digital degrees, so go ahead and perform that computation for the 8 pairs of longitude and latitude values. This is something that has to be done carefully because any errors in conversions will result in the stations lying well away from the San Marcos basin. I suggest that you prepare an Excel table showing the gage longitude and latitude in degrees, minutes and seconds, convert it to long, lat in decimal degrees using the formula

Decimal Degrees (DD) = Degrees + Min/60 + Seconds/3600

Remember that West Longitude is negative in decimal degrees. Shown below is a table that I created. **Be sure to format the columns containing the Longitude and Latitude data in decimal degrees (LongDD and LatDD) so that they explicitly have Number format with 4 decimal places using Excel format procedures. Format the column SITEID as Text or it will not retain the leading zero in the SiteID data**. Add the additional information about the USGS SiteID, SiteName and Mean Annual Flow (MAF). Note the name of the worksheet that you have stored the data in. I have called mine **latlong.xlsx**. Close Excel before you proceed to ArcMap.

| SitelD   | SiteName                        | Latitude    | Longitude   | LatDeg | LatMin | LatSec | LongDeg | LongMin | LongSec | LatDD   | LongDD   | DASqMile | MAFlow |
|----------|---------------------------------|-------------|-------------|--------|--------|--------|---------|---------|---------|---------|----------|----------|--------|
| 08171000 | Blanco Rv at Wimberley, Tx      | 29° 59' 39" | 98° 05' 19" | 29     | 59     | 39     | 98      | 5       | 19      | 29.9942 | -98.0886 | 355      | 142    |
| 08171300 | Blanco Rv nr Kyle, Tx           | 29° 58' 45" | 97° 54' 35" | 29     | 58     | 45     | 97      | 54      | 35      | 29.9792 | -97.9097 | 412      | 165    |
| 08172400 | Plum Ck at Lockhart, Tx         | 29° 55' 22" | 97° 40' 44" | 29     | 55     | 22     | 97      | 40      | 44      | 29.9228 | -97.6789 | 112      | 49     |
| 08173000 | Plum Ck nr Luling, Tx           | 29° 41' 58" | 97º 36' 12" | 29     | 41     | 58     | 97      | 36      | 12      | 29.6994 | -97.6033 | 309      | 114    |
| 08172000 | San Marcos Rv at Luling, Tx     | 29° 39' 58" | 97º 39' 02" | 29     | 39     | 58     | 97      | 39      | 2       | 29.6661 | -97.6506 | 838      | 408    |
| 08170500 | San Marcos Rv at San Marcos, Tx | 29° 53' 20" | 97º 56' 02" | 29     | 53     | 20     | 97      | 56      | 2       | 29.8889 | -97.9339 | 49       | 176    |

### (b) Creating and Projecting a Feature Class of the Gages

(1) Open ArcMap and the Ex2Flow.mxd file you created earlier in this exercise. Select the add data button  $\checkmark$  and navigate to your Excel spreadsheet

| Add Data             |      |   |         |           |   | × |
|----------------------|------|---|---------|-----------|---|---|
| Look in:             | Ex2  | ✓ | 🗟   🏥 - | <b>21</b> | 2 | 6 |
| Data 🖂               |      |   |         |           |   |   |
| 💼 soin<br>🖻 latlong. | xlsx |   |         |           |   |   |

**Double click on the spreadsheet** to identify the individual worksheet within the spreadsheet that you want to add to ArcMap (it's a coincidence that they have the same name in this example and that is not necessary in general).

| Add Data              |                |     |          |   |    |    | X |
|-----------------------|----------------|-----|----------|---|----|----|---|
| Look in:              | 🖻 latlong.xlsx | • 1 | <b>i</b> | • | 21 | 20 |   |
| Ⅲ_xInm#<br>Ⅲ latlongs | Database       |     |          |   |    |    |   |

Hit **Add** and your spreadsheet will be added to ArcMap. It's possible that you'll get an error here that says "Cannot make a Database Connection". If that is the case, save your Excel file in the formal **Comma Separated Variable** (.csv) and use that format instead to add your data to ArcMap. This is a simpler format that is more easily read than a straight Excel Spreadsheet.

| Ta | ble                                                                                               |                                 |              |              |        |        |        |         |         |         |           |            |          | □ ×    |
|----|---------------------------------------------------------------------------------------------------|---------------------------------|--------------|--------------|--------|--------|--------|---------|---------|---------|-----------|------------|----------|--------|
| 0  | • 🗄 •                                                                                             | 🖫 🌄 🖾 🍜 🗙                       |              |              |        |        |        |         |         |         |           |            |          | _      |
| G  | ages                                                                                              |                                 |              |              |        |        |        |         |         |         |           |            |          | ×      |
| Г  | SiteID                                                                                            | SiteName                        | Latitude     | Longitude    | LatDeg | LatMin | LatSec | LongDeg | LongMin | LongSec | LatDD     | LongDD     | DASqMile | MAFlow |
|    | 08170500                                                                                          | San Marcos Rv at San Marcos, Tx | 29 3' 20"    | 97 🗆 56' 02" | 29     | 53     | 20     | 97      | 56      | 2       | 29.888889 | -97.933889 | 49       | 176    |
|    | 08173000                                                                                          | Plum Ck nr Luling, Tx           | 290 41' 58"  | 97 36' 12"   | 29     | 41     | 58     | 97      | 36      | 12      | 29.699444 | -97.603333 | 309      | 114    |
|    | 08172000                                                                                          | San Marcos Rv at Luling, Tx     | 29 39' 58"   | 97 39' 02"   | 29     | 39     | 58     | 97      | 39      | 2       | 29.666111 | -97.650556 | 838      | 408    |
|    | 08172400                                                                                          | Plum Ck at Lockhart, Tx         | 29 🗆 55' 22" | 97 0 40' 44" | 29     | 55     | 22     | 97      | 40      | 44      | 29.922778 | -97.678889 | 112      | 49     |
|    | 08171300                                                                                          | Blanco Rv nr Kyle, Tx           | 29 58' 45"   | 97 0 54" 35" | 29     | 58     | 45     | 97      | 54      | 35      | 29.979167 | -97.909722 | 412      | 165    |
|    | 08171000                                                                                          | Blanco Rv at Wimberley, Tx      | 29 59' 39"   | 98 05' 19"   | 29     | 59     | 39     | 98      | 5       | 19      | 29.994167 | -98.088611 | 355      | 142    |
|    |                                                                                                   |                                 |              |              |        | III    |        |         |         |         |           |            |          | ÷.     |
|    | $\mathbf{H} \mathbf{A} = 0 \mathbf{P} \mathbf{H} = 0 \mathbf{P} \mathbf{O}$ (0 out of 6 Selected) |                                 |              |              |        |        |        |         |         |         |           |            |          |        |
| 0  | ages                                                                                              |                                 |              |              |        |        |        |         |         |         |           |            |          |        |

Now we are going to convert the tabular data in the spreadsheet to points in the ArcMap display.

(2) Right click on the new table, latlong\$, and select Display XY Data

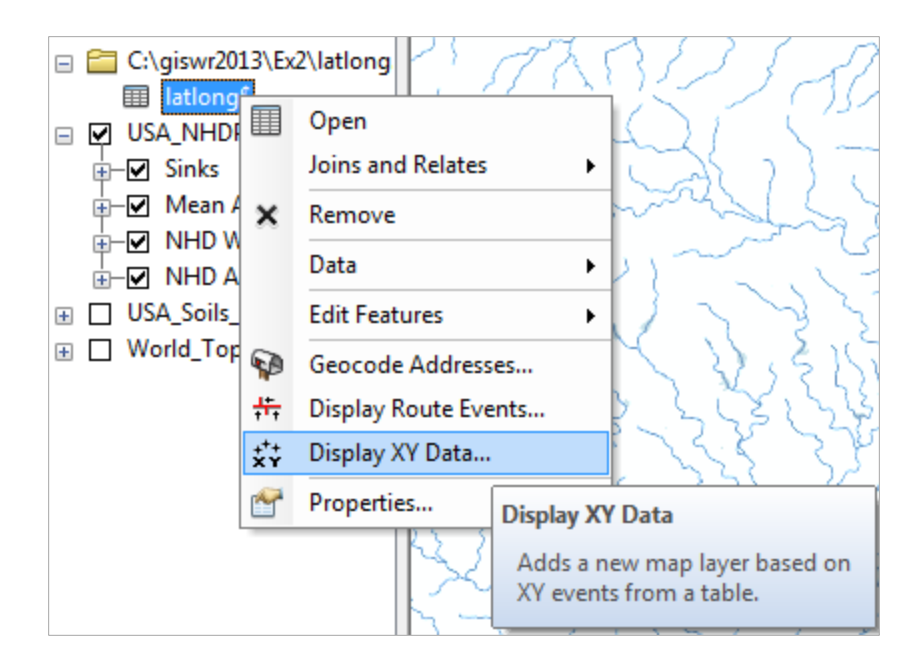

(3) Set the X Field to LongDD (or Longitude), the Y Field to LatDD (or Latitude), [Be careful here, don't accept the default choices presented to you] Hit Edit to change the spatial coordinate system. Scroll to the folder Layers at the bottom of the list to see the Spatial References of the Layers in the Map. Expand the folder to see that NHDFlowline, Watershed and other layers have the Spatial Reference GCS\_North\_American\_1983.

| Display XY Data                                                                                                    | Spatial Reference Properties                                                                                                    |
|----------------------------------------------------------------------------------------------------|----------------------------------------------------------------------------------------------------|
| A table containing X and Y coordinate data can be added to the map as a layer                                                                                                    | XY Coordinate System                                                                                                    |
| Choose a table from the map or browse for another table:          latlong\$       Image: Constraint of the table of the table of the table of the table of table of table o | Type here to search <ul> <li></li></ul>                                                                                                    |
| Z Field: <none></none>                                                                                                    | Edwards     WBD_Subwatershed     WHDWaterbody     MIDWaterbody     MIDWaterbody     WIGS 1094 Web Morestor Auxiliant Suboro                                                                                                    |
| Geographic Coordinate System:<br>Name: GCS_North_American_1983<br>Angular Unit: Degree (0.0174532925199433)<br>Prime Meridian: Greenwich (0.0)<br>Datum: D_North_American_1983<br>Spheroid: GRS_1980<br>Semiminor Axis: 6378137.0<br>Semiminor Axis: 6356752.314140356<br>Inverse Flattening: 298.257222101                                                                                                    | GCS_North_American_1983<br>WKID: 4269 Authority: EPSG<br>Angular Unit: Degree (0.0174532925199433)<br>Prime Meridian: Greenwich (0.0)<br>Datum: D_North_American_1983<br>Spheroid: GRS_1980<br>Semimajor Axis: 6376752.314140356<br>Inverse Flattening: 298.257222101 |
| About adding XY data OK Cancel                                                                                                    | OK Cancel                                                                                                    |

Hit **OK**, to complete it and you'll get a warning message about your table not having an ObjectID. Just hit Ok and and voila! Your gage points show up on the map right along the San Marcos River just like they should. Magic. I remember the first time I did this I was really thrilled. This stuff really works. I can create data points myself! If you don't see any points, don't be dismayed. Check back at your spreadsheet to make sure that the correct X field and Y field have been selected as the ones that have your data in decimal degrees.

Now let's store these points in our geodatabase as a real feature class, called **Gages**. Right click on **Latlong\$ Events** and Export Data the points to a Gages feature class in the San Marcos Geodatabase, as you did earlier with Basin and Watershed.

| C:\giswr2013\E                                                                             | x2\la          | tlong                               | 77           | MAS SAN                                                                                                    |
|--------------------------------------------------------------------------------------------|----------------|-------------------------------------|--------------|----------------------------------------------------------------------------------------------------|
|                                                                                            | (P)            | Сору                                | ٢.           | JA ZAN-                                                                                                    |
| Iatlong\$                                                                                  | ×              | Remove                              | L_           | - SI )' ~~                                                                                                    |
| C:\giswr2013\l                                                                             |                | Open Attribute Table                | Lſ           | Upper Blanco River                                                                                                    |
| BaseData                                                                                   | _              | Joins and Relates                   | là.          |                                                                                                    |
|                                                                                            |                | Zoom To Layer                       | 1) •         |                                                                                                    |
| 🖃 🗹 Waters                                                                                 | 5              | Zoom To Make Visible                | $\geq$       | XBV W Com                                                                                                    |
| 🖂 <all< td=""><td></td><td>Visible Scale Range</td><td>L~</td><td>the all have</td></all<> |                | Visible Scale Range                 | L~           | the all have                                                                                                    |
| HU                                                                                         |                | Use Symbol Levels                   | ľ            |                                                                                                    |
| 1210                                                                                       |                | Selection •                         | $\mathbb{C}$ | ~~~~~~~~~~~~~~~~~~~~~~~~~~~~~~~~~~~~~~                                                                                                    |
| 1210                                                                                       |                | Label Featurer                      | M            | - All and the second second                                                                                                    |
| 1210                                                                                       |                |                                     | 18           | A PS / Level                                                                                                    |
| C:\giswr2013\                                                                              | -              | Edit Features                       | ΛX           | and the second second s |
| 🗆 둼 Drainage                                                                               | ΞÂ             | Convert Labels to Annotation        | 2            | So TAA                                                                                                    |
|                                                                                            | <del>آ</del> ت | Convert Features to Graphics        | 12           | K ~/~~~~~~~~~~~~~~~~~~~~~~~~~~~~~~~~~~~                                                                                                    |
|                                                                                            |                | Convert Symbology to Representation | 51           | La comanez                                                                                                    |
| ZonalSt Ba                                                                                 |                | Data 🕨                              | 13           | Repair Data Source                                                                                                    |
| USA_NHDPlus                                                                                | $\diamond$     | Save As Layer File                  | $\bigcirc$   | Export Data                                                                                                    |
| ⊕-✓ Sinks                                                                                  | P              | Create Layer Package                |              | Export Data                                                                                                    |
| Mean Ann                                                                                   | <b>*</b>       | Properties                          |              | Save this layer's data as a shapefile                                                                                                    |
| H → NHD Water                                                                              | boun           | . 12 JA 13                          |              | or geodatabase feature class                                                                                                    |
|                                                                                            |                |                                     | 60           |                                                                                                    |

| - | 📷 Home - Ex2\Soln |
|---|-------------------|
|   | 🗆 🧻 SanMarcos     |
|   | 🖃 🖶 BaseData      |
|   | 🖾 Basin           |
|   | 😳 Gages           |
|   | 🖾 Watershed       |

Add the resulting Gages back into your map and recolor and resize them so you can see them clearly.

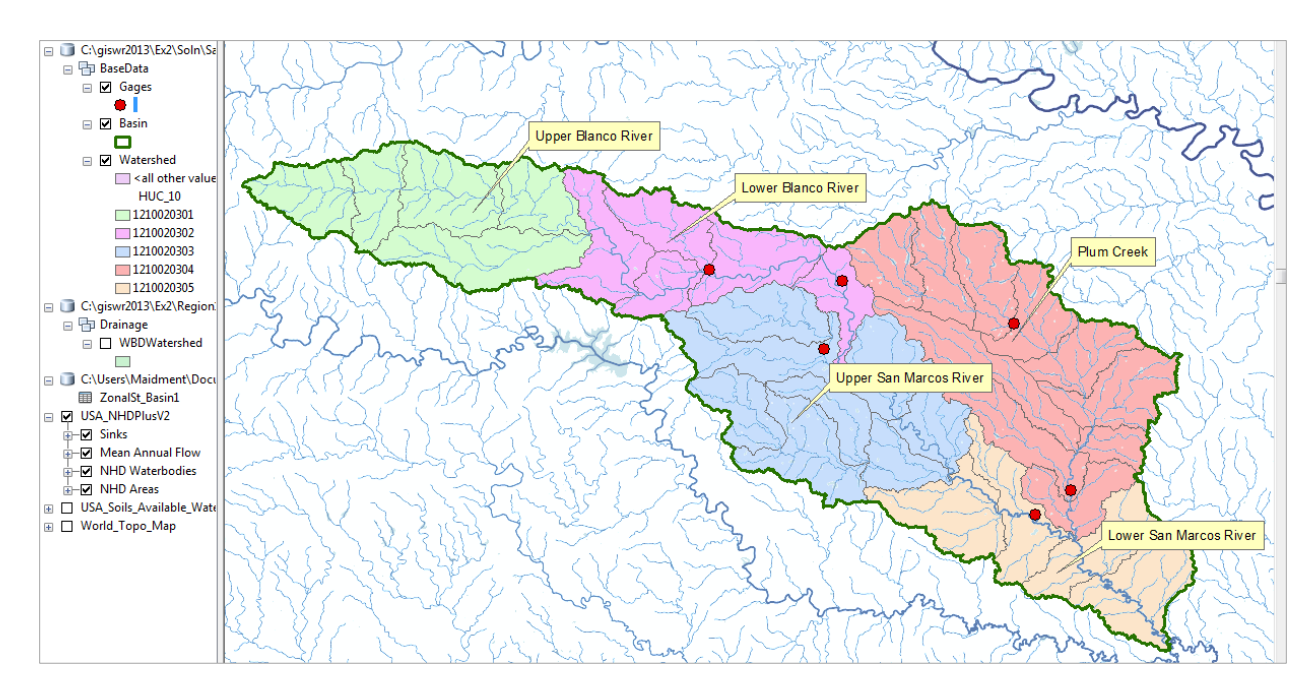

Now lets label the Gages with their Names. Right click on the Gage feature class and click on Label Features. You'll see some labels show up in small lettering. It can occur that some labels don't show up because they display where you've got your Watershed Callouts created earlier. Drag those Callout boxes to another location and the gage labels will appear.

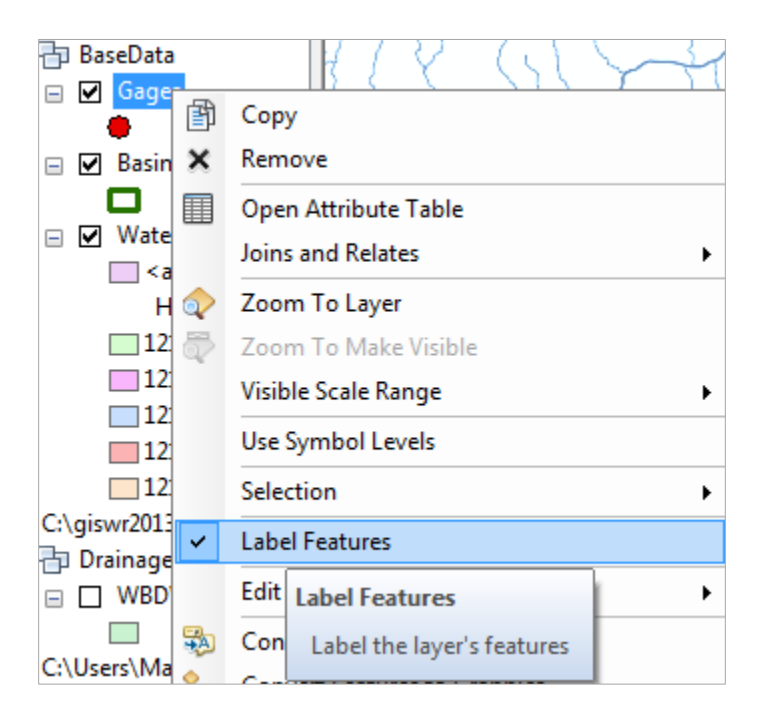

To resize the labels, right click on Gage and select Properties/ Labels, and then select 12 point type.

| Laver Properties                                          | -                          |                |        |                     |                      |                                |      |
|-----------------------------------------------------------|----------------------------|----------------|--------|---------------------|----------------------|--------------------------------|------|
|                                                           |                            |                |        |                     |                      | _                              |      |
| General Source Select                                     | ion Display                | Symbology      | Fields | Definition Query    | / Labels             | Joins & Relates                | Time |
| ☑ Label features in this                                  | ayer                       |                |        |                     |                      |                                |      |
| Method:                                                   | abel all the feat          | tures the sam  | e way. |                     | -                    |                                |      |
| All features will be label<br>Text String<br>Label Field: | ed using the o<br>SiteName | ptions specifi | ed.    |                     | •                    | Expression                     |      |
| Text Symbol                                               |                            |                |        |                     |                      |                                |      |
| AaB                                                       | bYyZz                      |                | Aria   | <b>В / <u>U</u></b> | • 12<br>8<br>9<br>10 | <ul> <li></li> <li></li> </ul> |      |
| Other Options                                             |                            |                |        | Pre-de              | efin 11              | tyle                           |      |
| Placement Prop                                            | perties                    | Scale          | Range  |                     | 14<br>16             | ★ tyles                        |      |

Open the Attribute Table of the Gages, and right click on the fields that you really don't need to see and hide them and reorder the records so that the gages are displayed from 1-6 in the table.

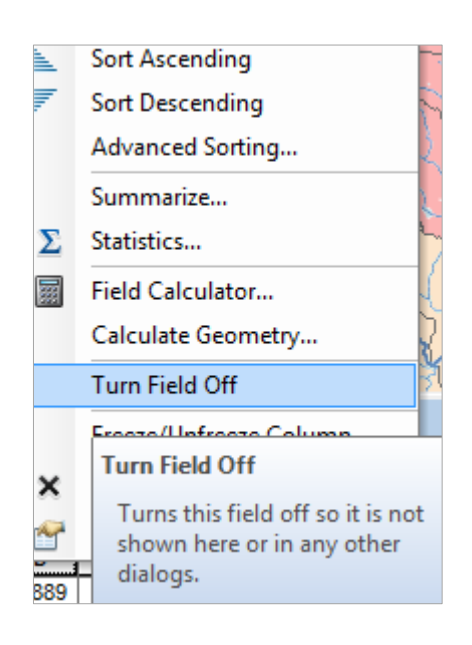

| ( Charles       |          | 5                | LA VK. 200 May                         |  |
|-----------------|----------|------------------|----------------------------------------|--|
| 5               | 1        | Sort Ascending   |                                        |  |
| 72              | ₹.       | Sort D           | Desce                                  |  |
| 1281            |          | Adva             | nced Sort Ascending                    |  |
| LIV             |          | Sumr             | nariz ascending order (A - Z) (1 - 9). |  |
| The way         | Σ        | Statis           | tics                                   |  |
| 112             | <b>E</b> | Field Calculator |                                        |  |
| 27              |          | Calcu            | late Geometry                          |  |
| 2.7             |          | Turn             | Field Off                              |  |
| Table           | Freeze   |                  | e/Unfreeze Column                      |  |
| :∃ <b>-</b>   ₽ | × Delete |                  | e Field                                |  |
| Gages           | M        | Prope            | erties                                 |  |
| GageNo          | 1.       |                  | anename                                |  |
| 1               | 081      | 70500            | San Marcos Rv at San Marcos, Tx        |  |
| 2               | 2 081    | 73000            | Plum Ck nr Luling, Tx                  |  |
| 3               | 081      | 72000            | San Marcos Rv at Luling, Tx            |  |
| 4               | 081      | 72400            | Plum Ck at Lockhart, Tx                |  |
| 5               | i 081    | 71300            | Blanco Rv nr Kyle, Tx                  |  |
| 6               | 081      | 71000            | Blanco Rv at Wimberley, Tx             |  |

To make a display like that shown below.

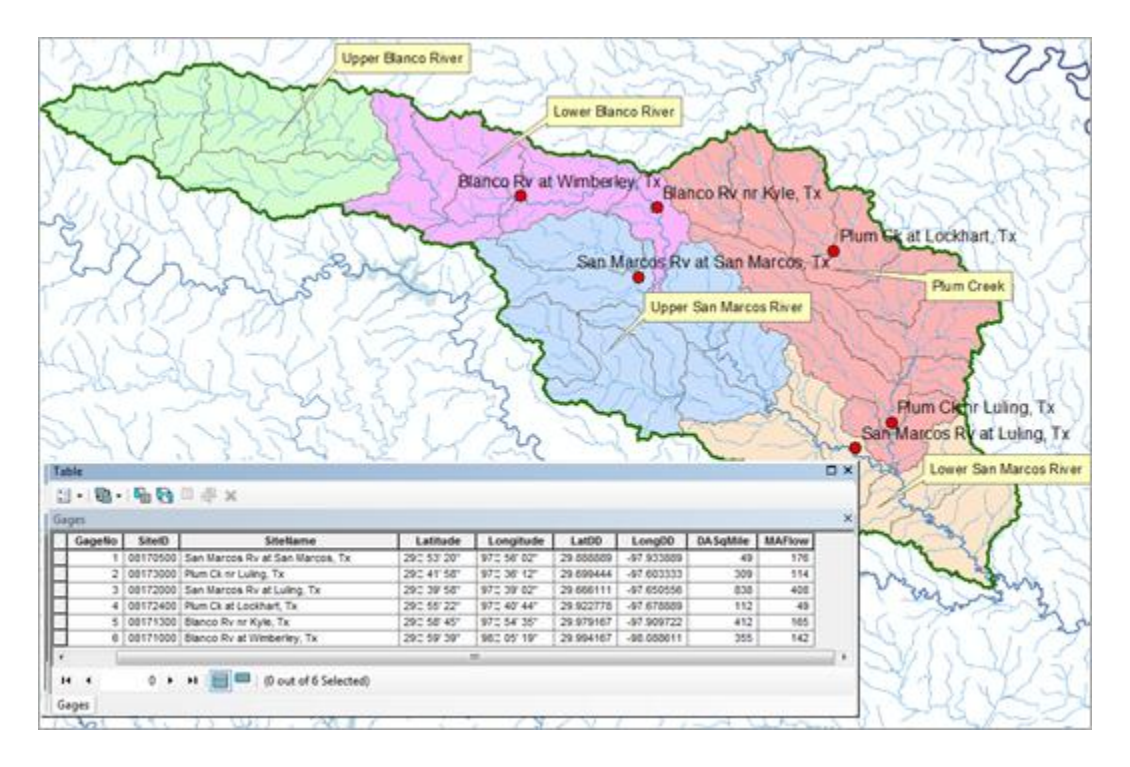

Delete the Watershed name Callouts, and add to the map the Edwards aquifer feature class **Edwards** which you downloaded with the original map package. The green areas in the aquifer are its Outcrop areas where it touches the land surface. The brown areas are its downdip area where it goes below the ground surface.

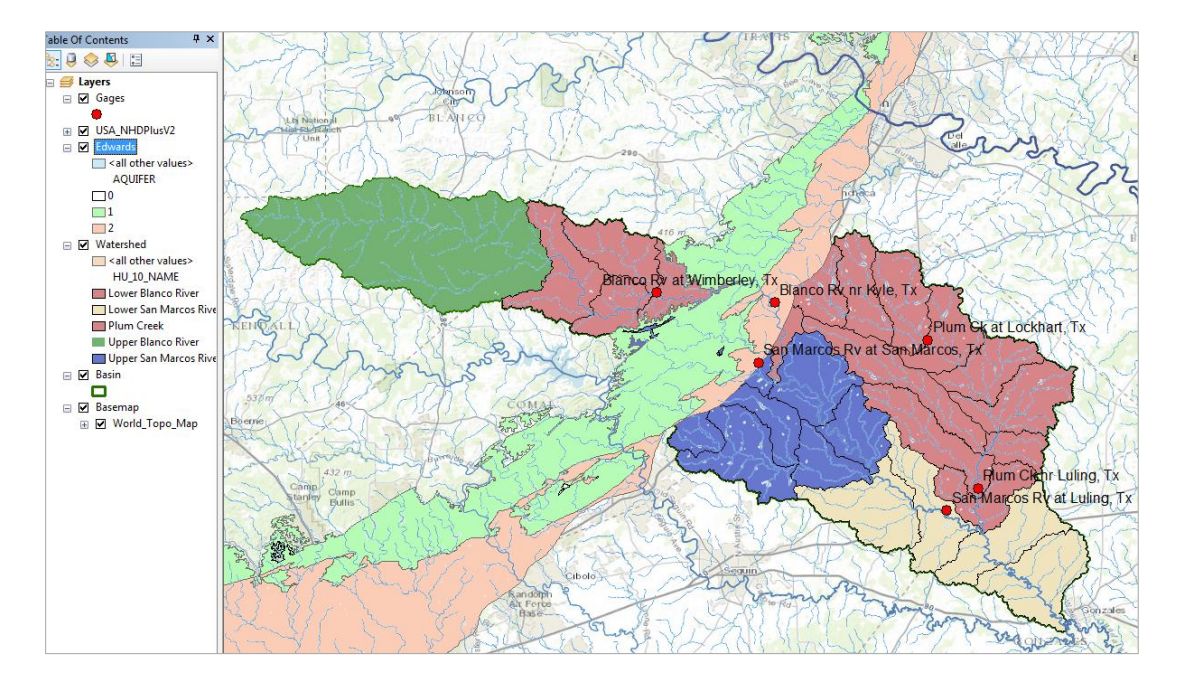

The interaction of the groundwater flow from the Edwards Aquifer and the surface water flow from the surface watersheds creates a spatially varied picture of surface and groundwater balance in this basin.

To be turned in. Make a map showing the labeled gages and their attribute table. Zoom into each of your gages, and compare the Drainage Area and the Mean Annual Flow from between the gage values and those given on the NHDPlus. Prepare a table for your six gages which shows these comparisons. Discuss your results. What causes the large discrepancies in flow that you observe at some sites between the gaged values and the NHDPlus values?

Ok, you're done!

Resave your Ex2Gages.mxd file.

### Summary of Items to be Turned in:

- 1. Make a map of the San Marcos basin with its HUC-10 and HUC-12 watersheds and subwatersheds. How many HUC-10 and HUC-12 units exist in the San Marcos Basin?
- 2. Make a map of the soil water storage variation over the San Marcos Basin. Discuss the spatial pattern of soil moisture storage that is shown in your map. Why is it like this? If the area of the basin is 3497.2 square kilometers, what volume of water (km<sup>3</sup>) could be stored in the top 1m of soil in the San Marcos basin and be available to vegetation?
- 3. Make a map of the five HUC-10 watersheds. Prepare a table that shows for the five watersheds, the watershed Name, the Total Drainage Area at its outlet, and the Incremental Area that results from this Watershed alone. Determine the Mean Annual Flow, Temperature and Precipitation at that location. Compute the Mean Annual Flow per unit of Total Drainage Area in units of mm, and compare that to the Precipitation. Discuss your results.
- 4. Make a map showing the labeled gages and their attribute table. Zoom into each of your gages, and compare the Drainage Area and the Mean Annual Flow from between the gage values and those given on the NHDPlus. Prepare a table for your six gages which shows these comparisons. Discuss your results. What causes the large discrepancies in flow that you observe at some sites between the gaged values and the NHDPlus values?